# rebotron

Bedienungsanleitung

TEXT 40K

C 1114-1002-3 M 3030

Arbeitsplatzcomputer A 7100/A 7150 Betriebssystem SCP 1700

and the second second second second second second second second second second second second second second second

| , | .v |  |
|---|----|--|
|   |    |  |

SYSTEMUNTERLAGEN- | TEXT 40K | SCP 1700 | | DOKUMENTATION |

### Bedienungsanleitung

Programmsystem zur Textverarbeitung

### TEXT 40K

AC A7100 / A7150

VEB Robotron-Projekt Dresden

C1114-1002-3 M3030

| TEXT 40K | Bedienungsanleitung | Ø1/88 | SCP 1700 |
|----------|---------------------|-------|----------|
|          |                     |       |          |

Die vorliegende Systemunterlagendokumentation, Bedienungsanleitung für das Programmsystem zur Textverarbeitung TEXT 40K für AC A7100/A7150, entspricht dem Stand von 1/88.

Die Ausarbeitung erfolgte durch ein Kollektiv des VEB Robotron-Projekt Dresden.

Nachdruck, jegliche Vervielfältigung oder Auszüge daraus sind unzulässig.

Herausgeber: VEB Robotron-Projekt Dresden Leningrader Straße 9 Dresden 8 Ø 1 Ø

(C) 1987 robotron

### Kurzreferat

Die vorliegende Schrift ermöglicht die Bedienung des Textverarbeitungssystems TEXT 40K einschließlich der Nutzung im Modus deutsch/kyrillisch.

Es werden allgemeine Arbeitsprinzipien, die Startvorschrift, die einzelnen Komponenten, Fehlermeldungen und deren Beseitigung beschrieben.

Diese Schrift ist damit Arbeitsgrundlage für den Nutzer von TEXT 40K

| TEXT 40K | Bedienungsanleitung | Ø1/88 | SCP 1700                              |
|----------|---------------------|-------|---------------------------------------|
|          |                     |       | · · · · · · · · · · · · · · · · · · · |
|          |                     |       |                                       |
|          |                     |       |                                       |

### Inhaltsverzeichnis

Seite

|                        | 26                                                                          | ite            |
|------------------------|-----------------------------------------------------------------------------|----------------|
| 1.                     | Allgemeine Hinweise                                                         | 4              |
| 2.<br>2.1.<br>2.1.1.   | Beschreibung der TEXT 40K - Programmteile<br>Textbearbeitung<br>Allgemeines | 7<br>7<br>7    |
| 2.1.2.<br>2.1.3.       | Neueingabe und Textüberarbeitung<br>Anlegen von Verzeichnissen              | 8<br>9         |
| 2.2.                   | Textbausteinbearbeitung<br>Dateibehandlung                                  | 1Ø<br>11       |
| 2.4.1.                 | Druck<br>Sofortdruck                                                        | 12<br>12       |
| 2.4.2.<br>2.5.<br>2.6. | Serienbriefverarbeitung<br>Terminüberwachung                                | 12<br>13<br>17 |
| 3.                     | Anpassung von TEXT 40K an spezielle Anwender-<br>forderungen                | 19             |
| 4.                     | Tips und Hinweise zur Nutzung von TEXT 40K                                  | 23             |
| 5.                     | Fehlermitteilungen                                                          | 26             |
| Anlage 1               | Überblick über die Funktionskomplexe von TEXT 40K                           | 29             |
| Anlage 2               | Übersicht aller Steuerzeichen                                               | 41             |
| Anlage 3               | Übersicht über alle zu TEXT 40K gehörigen Dateien                           | 42             |
| Anlage 4               | Kyrillische Buchstabenbelegung der dt. Tastatur                             | 43             |
| Anlage 5               | Textgestaltungsmöglichkeiten mit kyrill. Zeichen                            | 44             |
| Begriffsver            | czeichnis                                                                   | 45             |
| Sachwortver            | rzeichnis                                                                   | 47             |

TEXT 40K

### 1. Allgemeine Hinweise

TEXT 40K ist ein menügesteuertes Textverarbeitungssystem für den AC 7100/7150 unter Steuerung des Betriebssystems SCP 1700. Mit seiner Hilfe können folgende Arbeiten ausgeführt werden:

- Texte erfassen, korrigieren, aktualisieren und mischen bei gleichzeitiger Formatierung einschließlich automatischer Silbentrennung mit den Zeichensätzen: lateinisch / deutsch deutsch / kyrillisch
- Quellprogramme erfassen und bearbeiten;
- Serienbriefe (z.B. Einladungen) auf der Grundlage eines einheitlichen Brieftextes und einer Namens- bzw. Adressliste schreiben;
- Termine überwachen;
- Verzeichnisse und Register erstellen.

Der Bearbeitungsmodus deutsch/kyrillisch wird erreicht, indem TEXT 40K unter dem Namen T4R gestartet wird. Dieser Modus gestattet es. Texte gemischtsprachig deutsch/kyrillisch zu erfassen und zu drucken. Voraussetzung für den gemischtsprachigen Druck ist ein Nadeldrucker des Types:

K63., LX86, FX105 oder analoge Typen.

(die Druckertypen müssen für die Ausgabe von Grafiksymbolen vorgeschen sein.)

Falls keine spezielle Tastatur für kyrillische Zeichen zur Verfügung steht, kann mit jeder anderen Tastatur gearbeitet werden, sofern mit dieser alle erforderlichen Codes erzeugt werden können. Die Tastaturbelegung einer beliebigen Tastatur kann nach Starten von T4R/Textbearbeitung und Betätigung aller Tasten (bei gedrückter ALT-Taste) selbst ermittelt werden.

Mit TEXT 40K können Texte, die unter anderen Textverarbeitungssystemen erarbeitet wurden, weiterverarbeitet werden, wenn sie als Textdateien ohne Steuerzeichen vorliegen. TEXT 40K selbst ist in der Lage, Textdateien ohne Steuerzeichen zur Weiterverarbeitung auf anderen Textverarbeitungssystemen auszugeben. Das Textverarbeitungssystem TEXT 40K gestattet dem Nutzer. Texte fortlaufend einzugeben. Während der Eingabe wird der Text auto-

matisch formatiert. Zusätzlich zu einer Reihe von standardisierten, in TEXT 40K vorhandenen Formaten kann sich jeder Nutzer für spezielle Zwecke

eigene Formate definieren, diese beliebig ändern oder wieder löschen (vgl. Abschn. 3).

Vor dem Start von TEXT 40K ist die TEXT 40K - Programmdiskette. die gleichzeitig das Betriebssystem enthält, in Laufwerk A einzulegen. In Laufwerk B muβ sich eine weitere formatierte Diskette befinden, welche neue Texte aufnimmt bzw. vorhandene enthält. Wenn TEXT 40K mit den ausgelieferten Standards betrieben wird, ist es notwendig, beim Start des Betriebssystems das Laufwerk E einzurichten und zu initialisieren.

Jetzt kann durch Einschalten des Rechners bzw. bei laufendem Rechner durch Eingabe des Kommandos "TEXT40" (kein Leerzeichen!) bzw. "T4R" das Texverarbeitungssystem gestartet werden.

Anschließend sind zur Aktivierung der Alternativtaste die Tasten STRL+PF12 gleichzeitig zu drücken.

4

Ø1/88

Auf dem Bildschirm erscheint das Hauptmenü.

### TEXT 40

#### Hauptmenü

- 1. Textbearbeitung
- 2. Textbausteinbearbeitung
- 3. Dateibehandlung
- 4. Druck

5. Serienbriefverarbeitung

- 6. Terminüberwachung
- 7. Formate
- 8. Installation
- 9. Ende

Funktionen :

zugeh. Tasten :

Durch Eingabe einer Ziffer (für ENDE auch "X"), bzw. Cursorpositionierung und Bestätigung mit AUSF wird der entsprechende Menüzweig ausgewählt. Es erscheint das entsprechende untergeordnete Menü, mit dem ebenso verfahren wird. Ist die gewünschte Funktion erreicht, dann erscheint eine Maske bzw. Bedienerführung, die an der Position des Cursors eine Eingabe erwartet.

Erwartet eine Maske die Eingabe mehrerer Parameter, so sind diese mit den Cursortasten auszuwählen und erst nach Eingabe aller gewünschten Werte ist die gesamte Maske mit AUSF abzuschließen.

Das Kommando AUSF (Ausführen) wird mit der Taste (---- , die auch als RETURN-Taste, ENTER-Taste oder CR-Taste bezeichnet wird, realisiert.

Zu jeder Zeit wird eine Auswahl der möglichen Kommandes am unteren Bildschirmrand innerhalb zweier Zeilen angegeben.

Die in jedem Menü vorhandene Funktion "ENDE" führt immer zurück zum Betriebssystem. Die Taste NAUSF (^PF5) führt immer zurück in das übergeordnete Menü bzw. vom Hauptmenü zum Betriebssystem.

In TEXT 40K kann mit dem Basiszeichensatz(ZS1) gearbeitet werden, der die Zeichen \, ], [, ~ .. enthält oder mit dem Nachladezeichensatz (ZS2), der die Umlaute ä, ö, ü und  $\beta$  enthält. Die Umschaltung erfolgt mit der ALT-Taste. Ist die ALT-Taste gedrückt, arbeitet man mit dem Nachladezeichensatz.

Im Programm T4R enthält ZS1 die deutschen, ZS2 die kyrillischen Buchstaben.

#### Achtung!

Nach Verlassen von TEXT 40K darf die ALT-Taste nicht mehr aktiviert sein (erneutes Drücken), da das Betriebssystem Eingaben mit gedrückter ALT-Taste nicht erkennt.

Texte werden in Dateien abgespeichert. Diese Dateien erhalten einen Namen (als Textname bzw. Dateiname bezeichnet) von max. 8 Buchstaben/Ziffern Länge und den Dateityp "T". Bausteine unter scheiden sich von Texten nur im Dateityp ("B" statt "T").

5

TEXT 40K

Bei der Angabe eines Namens gilt:

- wird kein Dateityp angegeben, so wird im Menüzweig Textbausteinbearbeitung der Dateityp "B", sonst immer Dateityp "T" angenommen.
- wird keine Laufwerksbezeichnung angegeben, so wird bei Dateityp "T" das Laufwerk für Texte, bei Dateityp "B" das Laufwerk für Bausteine, bei anderen Dateitypen
  - während der BAUSTRINBEARBEITUNG das Baustein-Laufwerk, sonst das Textlaufwerk angenommen.

Diese Namensergänzungen gelten bei allen TEXT 40K-Namensangaben.

Alle Textdateien werden auf externen Datenträgern (Disketten) gespeichert. TEXT 40K-Textdateien enthalten formatierten, nicht seitenstrukturierten Text. Die Informationen zur Seitenstrukturierung (Format, Nr.der ersten Seite,...) sind in einem Kopfblock enthalten, der jeder TEXT 40K-Textdatei vorangestellt ist.

6

2. Beschreibung der TEXT 40K-Programmteile

2.1. Textbearbeitung

2.1.1. Allgemeines

Der Funktionskomplex "Textbearbeitung" ist der Hauptteil des Programmsystems TEXT 40K. Innerhalb der Textbearbeitung können Texte und Quellprogramme erfaßt, korrigiert, umgestellt, formatiert und gestaltet werden.

Werden Quellprogramme erfaßt, ist folgendermaßen vorzugehen:

- Beenden der Erfassung mit PF8;

- Beantworten der Frage nach neuem Namen mit PF3 anstelle AUSF abschließen.

Dieser Vorgang dient dem Entfernen von Steuerzeichen und kann immer verwendet werden, wenn TEXT 40K-Dateien mit anderen Programmen weiterverarbeitet werden sollen.

Innerhalb der Textbearbeitung gibt es verschiedene Arbeitsmodi, die im Installationsmenü voreingestellt und während der Arbeit beliebig verändert werden können (vgl. Abschn. 3). Diese sind:

- automatische Silbentrennung (ein/aus).

- Blocksatz oder Flattersatz,

- Korrektur oder Einfügen.

TEXT 40K bietet eine Reihe unterschiedlich belegter Funktionstasten. Es gibt allgemeingültige Funktionen und solche, die nur innerhalb bestimmter Bereichsfunktionen Gültigkeit haben. Zu den ersteren gehören die Cursorpositioniertasten, NAUSF und AUSF. Die Zuordnung der Funktionstasten innerhalb der Bereichsfunktionen ist nicht verbal erläutert, sondern ist teilweise der Menüzeile und vollständig der Anlage 1 zu entnehmen.

Zu den in der Textbearbeitung anwendbaren Funktionen gehören:

- Tabulation
- Zentrieren

- Formatieren

- Suchen/Austauschen

- Umstellen - Mischen

- Unterstreichen

- Fettschrift

- Kursivschrift

- Breitschrift

- Sparschrift

- Exponent

- Index.

Bei der Textbearbeitung wird die unstrukturierte Textdatei entsprechend den Formatangaben in Seiten aufgeteilt. Der Nutzer kann durch Seitenangabe die entsprechende Seite auswählen, die er zu bearbeiten beabsichtigt. Am Schluß der Textbearbeitung werden die Seiten zu einer Textdatei zusammengefügt. Die ursprügliche Textdatei kann erhalten bleiben, wenn nach der Bearbeitung des Textes ein neuer Name angegeben wird. Die Abfrage nach einer Um-

| TEXT | 4ØK | Bedienungsanleitung | Ø1/88 | SCP 1700 |
|------|-----|---------------------|-------|----------|
|      |     |                     |       |          |

| TEXT 40K | Bedienungsanleitung | Ø1/88 | SCP 1700 |
|----------|---------------------|-------|----------|
|          |                     |       |          |

benennung erfolgt nach jeder beendeten Textbearbeitung. Ist ein neuer Name nicht erforderlich, kann diese Abfrage mit AUSF (bzw. PF3) beantwortet werden. Dadurch wird die ursprüngliche Textdatei durch die überarbeitete Datei überschrieben. Soll der Text verworfen werden, ist NAUSF zu drücken. Dabei bleibt nur der ursprügliche Text erhalten.

2.1.2. Neueingabe und Textüberarbeitung

Der Funktionskomplex Textbearbeitung ist wie oben beschrieben auszuwählen.

Auf dem Bildschirm erscheint das Menü "Textbearbeitung"

#### TEXTBEARBEITUNG

- 1. Textüberarbeitung
- 2. Neueingabe
- 3. Inhaltsverzeichnis anlegen
- 4. Sachwortverzeichnis anlegen
- 5. Ende

Nach Auswahl der Bearbeitungsart für den Text wird das Inhaltsverzeichnis (Directory) angezeigt:

\_\_\_\_\_

Textname: \_\_\_\_

bereits vorhandene Namen:

Finden nicht alle bereits vorhandenen Datei-, Baustein-, oder Formatnamen in dem dafür vorgesehenen Bildschirmfenster Platz (max. 36 Namen), so kann diese Liste, die alphabetisch geordnet ist, mittels PF10/PF9 nach oben/unten gerollt werden. Mit den Kommandos

->Liste (PF5), Cursorpositionierung und Inhalt (?) ist es möglich, den Inhalt der Texte auf dem Bildschirm zu kontrollieren. Die Anzeige des Inhalts erfolgt auf 5 Zeilen und kann mit PF5 fortgesetzt werden. Eine beliebige andere Taste beendet die Anzeige. Der mit dem Cursor markierte Name kann mittels AUSF ausgewählt werden. Diese Vereinfachung gilt in mehreren Menüs und wird nicht jedesmal erwähnt.

#### Steuerzeichen

Steuerzeichen werden von TEXT 40K vergeben, um einen Bereich(oder ein einzelnes Zeichen) zu kennzeichnen, auf den (das) eine Funktion (z.8. Unterstreichen, Exponent) angewendet wird. Außerdem gibt es ein Steuerzeichen zur Angabe des Textseitenendes. Zur Darstellung auf dem Bildschirm werden dazu folgende Zeichen verwendet:

8

,×...

:0

% . .

für Bereichsanfang für Bereichsende für ein einzelnes Zeichen für das Seitenende für Doppelzeichen Anstelle der Punkte stehen Ziffern(1-9) bzw. Zeichen (:), die der Funktionstaste entsprechen. Die Anzeige der Steuerzeichen kann ein- bzw. ausgeschaltet werden (vgl. Anl. 1).

Neueingabe und Textüberarbeitung unterscheiden sich nur insofern, als daß bei der Neueingabe auch ein neuer Dateiname vergeben werden muß, wogegen der Name bei der Textüberarbeitung einer der angebotenen zu sein hat.

Unter Format... hat man jetzt die Möglichkeit, das gewünschte Format einzugeben oder das aktuelle Format mit AUSF zu bestätigen. Die oben erwähnte Vereinfachung (Auswahl des Formatnamens mittels Cursor aus der angebotenen Liste) gilt auch hier.

Weiterhin besteht die Möglichkeit, die Seitennummer für die erste Seite der Textdatei festzulegen, falls der Gesamttext in mehrere Textdateien unterteilt wurde.

Daraufhin wird der Bildschirm für die Textbearbeitung vorbereitet. Nach Einlesen einer für die Silbentrennung erforderlichen Hilfsdatei und des zu bearbeitenden Textes steht der Cursor an der linken oberen Position des Textfeldes (3. Bildschirmzeile, 1. Spalte).

Es kann nun mit der Eingabe bzw. Überarbeitung des Textes begonnen werden. Zur Sofortkorrektur bzw. zur Textgestaltung können die Sofortfunktionen (siehe Anlage 1) genutzt werden.

Fehlhandhabungen werden akustisch signalisiert. Mit dem Kommando ENDE (PF8) (siehe Anlage 1) werden Textüberarbeitung und Neueingabe beendet.

Das Zeilenlineal, welches beim Editieren in der zweiten Bildschirmzeile angezeigt wird, unterstützt den Bediener durch die Darstellung einiger im Format festgelegter Parameter:

- < ... linker Rand
- > ... rechter Rand
- T ... Tabulator.

In der 3. Bildschirmzeile von unten wird der Name der gerade in Bearbeitung befindlichen Textdatei und die Seiten- und Zeilennummer der aktuellen Zeile angezeigt. Dabei wird an die Zeilennummer ein "A" angefügt, wenn die aktuelle Zeile ein Absatzende ist, bzw. ein "S", wenn die Zeile ein Steuerzeichen "Seitenende" (¦Ø) enthält.

### 2.1.3. Anlegen von Verzeichnissen

Vorbereitend für diese Funktionen sind in der Textbearbeitung im Text die entsprechenden Wörter (Sachwörter) bzw. Zeilen (Inhaltsverzeichnis) mittels PA1 bzw. PA2 zu kennzeichnen.

Für den so vorbereiteten Text können in den Zweigen Inhaltsverzeichnis anlegen/ Sachwortverzeichnis anlegen die gewünschten Zusammenstellungen erfolgen.

Als Ergebnis entsteht eine Datei mit dem Namen der Textdatei, aber mit dem Dateityp "I" für Inhaltsverzeichnis bzw. "S" für Sachwortverzeichnis.

| TEXT 40K | Bedienungsanleitung | 01/88 | SCP 1700 |
|----------|---------------------|-------|----------|
|          |                     |       |          |

### 2.2. Textbausteinbearbeitung

Textbausteine sind wie Texte Dateien. Sie werden jedoch vom Programm mit dem Dateityp .B versehen. Textbausteine sollten möglichst kurz sein, unterliegen jedoch keinen Beschränkungen. Die Verarbeitung von Textbausteinen ist Bestandteil des Funktionskomplexes Textbearbeitung.

Die Textbausteinnamen B1 und B2 sind für die Serienbriefverarbeitung reserviert und sollten nicht anderweitig verwendet werden. Zunächst wird der Funktionskomplex Textbausteinbearbeitung wie oben beschrieben ausgewählt. Es erscheint das Bild:

### BAUSTEINBEARBEITUNG

1. Baustein-Überarbeitung

2. Baustein-Neueingabe

3. Texthandbuch erzeugen

4. Ende

Das Einfügen der Bausteine erfolgt durch Angabe von #bausteinname bzw. ##bausteinname bei der Eingabe des Textes und das Ersetzen der Bausteinnamen durch ihren Inhalt mittels der Textbearbeitungsfunktionen

- alle Bausteine ersetzen oder

- Baustein sofort einfügen.

Dabei werden mit # markierte Bausteine ab Zeilenanfang, mit ## markierte ab Position des ersten #-Zeichens in den Text eingefügt.

Bei der Baustein-Neueingabe ist unter

Textname:

ein noch nicht vorhandener Name einzugeben und mit AUSF zu bestätigen. Das Standardformat A4 kann bestätigt oder geändert werden. Zur Kontrolle werden unter

Bereits vorhandene Namen:

alle bereits vorhandenen Textbausteine aufgeführt. Nach Abschluß der Eingabe wird der Textbaustein abgespeichert.

Bei der Funktion

Bausteinüberarbeitung

ist unter

Baustein: \_\_\_

ein vorhandener Name einzugeben, um diesen Textbaustein zu korrigieren.

Es kann ein anderes Format eingegeben werden.

Nun erfolgt die Korrektur wie bei einer Textdatei. Nach Abschluß erfolgt die Rückkehr wie gewohnt über ENDE (PF8) und AUSF bzw. NAUSE

Die Funktion "Texthandbuch erzeugen" erzeugt auf der Bausteindiskette eine Datei mit dem Namen BSTVERZ.V. Diese enthält ein Verzeichnis aller Textbausteine und kann mit dem Menüzweig Druck auf den Drucker ausgegeben werden.

1Ø

Ø1/88 SCP 1700 TEXT 40K Bedienungsanleitung

### 2.3. Dateibehandlung

Im Funktionskomplex Dateibehandlung können Dateien umbenannt, kopiert, oder gelöscht werden. Alle drei Funktionen erzeugen ein einheitliches Bild:

Funktion

Name1: \_\_\_\_ Name2:

Bereits vorhandene Namen:

### \_\_\_\_\_ Platz für Datei-Inhalte

Informationszeile Funktionen: Zugeh, Tasten:

Wird die Funktion

Datei umbenennen

ausgewählt, erscheint auf dem Bildschirm die Aufforderung, den alten und neuen Namen einzugeben (Name1 u. Name2). Mit der Funktion

->Liste und Inhalt

kann jeder beliebige Text dieser Liste in dem dafür vorgesehenen Bildschirmfenster betrachtet werden. Nach erfolgter Umbenennung erscheint wieder das Menü DATEIBEHANDLUNG.

Die Funktion Datei kopieren arbeitet analog "umbenennen".

Die Funktion Datei löschen erwartet nur einen Namen als Eingabe. Dieser allerdings kann an beliebigen Positionen Fragezeichen enthalten und dadurch alle Namen repraesentieren, die an den Positionen übereinstimmen, wo kein Fragezeichen steht. Wurde ein existierender Name eingegeben bzw. aus der Liste der bereits vorhandenen Namen ausgewählt und AUSF betätigt, so erscheint in der Informationszeile die Frage:

"...(Name)..." wirklich löschen ? Wird diese Frage nicht mit 'j' beantwortet, wird nicht gelöscht und es erscheint das Menü DATEIBEHANDLUNG. Wird ein 'j' eingegeben, wird die Datei gelöscht, was durch die Ausschrift

"...(Name)..." gelöscht

bestätigt wird. Gibt man das Kommando AUSF, bleibt man in der Funktion und kann weitere Dateien löschen. Mit NAUSF verläßt man die Funktion. Es erscheint das Dateibehandlungsmenü.

1)

1)

### 2.4. Druck

### 2.4.1. Sofortdruck

Während der Textbearbeitung kann die KOmplexFUnktion PF11/PF10 zum sofortigen Druck der aktuellen Textseite genutzt werden. Dabei werden jedoch keine Steuerzeichen (Fettdruck, Unterstreichung usw.) ausgewertet.

### 2.4.2. Druckprogramm

Es kann ein Name eingegeben oder wie bereits beschrieben ausgewählt werden. Bei der Angabe des Dateinamens können Dateigruppensymbole (?, \*, vergleiche Betriebssystem SCP 1700, Anleitung für den Bediener, Kommandoübersicht) verwendet werden, um mit einem Kommando mehrere Dateien drucken zu können.

Während der Druckaufbereitung werden die in der auszugebenden Textdatei enthaltenen Steuerzeichen (z.B. Fettdruck, Unterstreichen) entsprechend der Möglichkeiten des vorhandenen Druckers interpretiert.

An das Druckprogramm werden folgende Parameter übergeben:

- Einzelblattdruck?
- Druck von Seite
- Druck bis Seite ( $\emptyset$  = Ende)
- Erste Seite numerieren?
- Nummer der ersten Seite des Textes
- Anzahl der Exemplare
- linker Rand
- Titelzeile(n)

1) ein bel. anderes Zeichen als "j" bzw "J" bedeutet nein.

Als zusätzliche Informationen werden Dateiname und Formatname des zu druckenden Textes, sowie der installierte Druckertyp und -anschluß angezeigt.

Der Parameter "linker Rand" wird zunächst den Formatinformationen entnommen, kann aber vor dem Druck noch verändert werden.

Die Parameter zur Seitennumerierung beziehen sich alle auf die tatsächlich zu druckenden Seitennummern.

Muß der Druck unterbrochen werden (Papierende o.ä.) oder abgebrochen werden, kann eine beliebige Taste (z.B. Leertaste) betätigt werden. Soll abgebrochen werden, wird NAUSF betätigt, eine Fortsetzung des Druckes erfolgt mit einer beliebigen anderen Taste. Wurde im Text ein Steuerzeichen "Druckunterbrechung" (PA3) erkannt, erfolgt eine entsprechende-Information auf dem Bildschirm. Jetzt kann von der Tastatur aus direkt auf den Drucker geschrieben werden. Der unterbrochene Druck der Textdatei wird mit NAUSF fortgesetzt.

### 2.5. Serienbriefverarbeitung

Im Funktionskomplex Serienbriefverarbeitung können Anschriften eingegeben und geändert werden, Anschriftengruppen (Verteilerschlüssel) und Aufträge zusammengestellt, sowie Anschriften, Anschriftengruppen und Aufträge kopiert, umbenannt und gelöscht werden.

Außerdem ist das Anlegen eines Verzeichnisses aller Anschriften, Anschriftengruppen und Aufträge möglich.

Ein Serienbrief wird zunächst im Funktionskomplex Textbearbeitung erstellt. Anstelle der Adresse ist "#B1" und anstelle der Anrede ist "#B2" anzugeben.

Die Funktion "Auftrag bearbeiten" bewirkt, daß im Serienbrief die Textbausteine "B1" und "B2" jeweils durch Adresse und Anrede ersetzt worden. Es entsteht eine Serie von Briefen, die wie normale Textdateien weiter bearbeitet und behandelt werden können.

Die Namen der Briefe setzen sich wie folgt zusammen:

SSSSSXXX.

Hierbei stehen für sssss die ersten fünf Zeichen des Serienbriefnamen und für xxx eine fortlaufende Nummer (001...999). Daraus folgt, daß bei gleichzeitiger Bearbeitung unterschiedlicher Serienbriefe die ersten fünf Zeichen der Namen der Serienbriefe nicht gleich sein dürfen.

#### Beispiel:

Hat ein Serienbrief den Namen "briefe", dann entstehen Briefe mit den Namen brief001, brief002, brief003 usw.

Die Namen sind zweckmäßigerweise so zu vergeben, daß man daran erkennt, ob es sich um eine Anschrift, eine Anschriftengruppe oder einen Auftrag handelt.

Andernfalls ist über Kommando

->Liste

und Cursorpositionierkommando der Name aus der Liste der bereits vorhandenen Namen auszuwählen. über Kommando

Inhalt

ist es dann möglich, sich über die Art und den Inhalt der Dateien zu informieren.

Aus folgendem Menü ist die gewünschte Funktion auszuwählen:

#### SERIENBRIEFVERARBEITUNG

1. Anschrift bearbeiten

- 2. Anschriftengruppe zusammenstellen
- 3. Anschriftengruppe verkürzen
- 4. Auftrag zusammenstellen
- 5. Auftrag verkürzen
- 6. Anschrift(engruppe) bzw. Auftrag kopieren

7. Anschrift(engruppe) bzw. Auftrag umbenennen

- 8. Anschrift(engruppe) bzw. Auftrag löschen
- 9. Verzeichnis anlegen
- Ø. Auftrag bearbeiten
- X. Ende

### Anschrift bearbeiten

#### - Anschrift eingeben

Wird die Funktion

Anschrift bearbeiten

ausgewählt, erscheint auf dem Bildschirm die zugehörige Maske. Hier ist unter

Name der Anschrift: \_\_\_\_

ein noch nicht vorhandener Name einzugeben.

\_\_\_\_\_\_

Nach Betätigen der Taste

AUSF

erscheint auf dem Bildschirm eine weitere Maske der Funktion Anschrift bearbeiten.

Unter

Adresse :

ist hier eine Adresse einzugeben und unter Anrede :

milede .

die gewünschte Anrede.

Für die Adresse stehen 15 Zeilen bzw. max. 480 Zeichen und für die Anrede 4 Zeilen bzw. 320 Zeichen zur Verfügung. Für den Zeilenumbruch ist die Taste  $\frac{1}{2}$  zu nutzen. Für Korrekturen sind die Cursorpositioniertasten verfügbar.

Ist die Anschrift komplett, wird sie nach Kommando

AUSF

abgespeichert und eine weitere Anschrift kann bearbeitet werden. Ein Verlassen dieser und aller anderen Funktionen ist durch Kommando

NAUSF

möglich.

- Anschrift ändern

Bei der Funktion

Anschrift bearbeiten ist unter

ist unter

Name der Anschrift: \_\_\_\_\_\_ ein bereits vorhandener Anschriftenname einzugeben. Wurde ein vorhandener Anschriftenname angegeben, erscheint auf dem Bildschirm das zweite Menü der Funktion

Anschrift bearbeiten

Unter und

Adresse:

Anrede: werden vom Programm die in der ausgewählten Anschrift vorhandenen Daten eingetragen und können nun korrigiert werden. Nach Kommando

AUSF

wird die korrigierte Anschrift abgespeichert und eine weitere Anschrift kann bearbeitet werden.

Anschriftengruppe zusammenstellen.

Eine Anschriftengruppe enthält eine Reihe von Namen von Anschriften und/oder Anschriftengruppen, die mit einem gleichlautenden Brieftext verknüpft werden sollen. Es wird mit

Name der Anschriftengruppe: \_\_\_\_\_

der Name einer noch nicht oder bereits vorhandenen Anschriftengruppe erwartet. Ist der Name noch nicht vorhanden, wird eine neue Anschriftengruppe eingetragen. Unter

Einzutragende Anschrift oder Anschriftengruppe: \_\_\_\_\_\_ ist der Name einer bereits vorhandenen Anschrift oder An schriftengruppe anzugeben und mit AUSF zu bestätigen.

Danach kann die Eingabe einer weiteren Anschrift oder Anschriftengruppe in dieser oder einer anderen Anschriftengruppe vorgenommen werden.

#### Anschriftengruppe verkürzen

Es wird ™it

Unter

Zu löschende Anschrift oder Anschriftengruppe: \_\_\_\_\_\_\_ ist der Name einer in obiger Anschriftengruppe enthaltenen Anschrift oder Anschriftengruppe anzugeben. Nach dem Kommando

AUSE

wird die gewünschte Eintragung in der Anschriftengruppe gelöscht und es können weitere Löschungen in dieser oder einer anderen Anschriftengruppe vorgenommen werden.

### Auftrag zusammenstellen

Ein Auftrag enthält neben dem Namen des zu bearbeitenden Brieftextes (Text ist im Programmzweig TEXTBEARBEITUNG zu erstellen und mit den Kennzeichen "B1" und "B2" an den Textstellen zu versehen, die für die Eintragung von Anschrift und Anrede gewünscht werden.) eine Reihe von Namen, von Anschriften und/oder Anschriftengruppen. Hier wird mit

Name des Auftrages:

der Name eines nicht oder bereits vorhandenen Auftrages erwartet.

Ist der Name noch nicht vorhanden, wird ein neuer Auftrag angelegt. Unter

Name der zu bearbeitenden Textdatei: \_\_\_

ist bei Neuerstellung des Auftrages der Name der Textdatei (Serienbrief) anzugeben, die bearbeitet werden soll.

Bei Erweiterung des Auftrages ist der Name der Textdatei nur anzugeben, wenn er korrigiert werden soll.

Die Textdatei muß noch nicht existieren.

Unter

Einzutragende Anschrift oder Anschriftengruppe: ist der Name einer bereits vorhandenen Anschrift oder Anschriftengruppe anzugeben. Nach dem Kommando

AUSF

wird der Name in den Auftrag eingetragen und die Eingabe einer weiteren Anschrift oder Anschriftengruppe in diesen oder einen anderen Auftrag kann vorgenommen werden. Es wird mit

Name des Auftrags:

der Name eines bereits vorhandenen Auftrags erwartet. Unter Name der zu bearbeitenden Textdatei: \_\_\_\_\_

ist der Name der Textdatei (Serienbrief), die bearbeitet werden soll, nur anzugeben, wenn er verändert werden soll. Die Textdatei muß noch nicht existieren.

Unter

Zu löschende Anschrift oder Anschriftengruppe: ist der Name einer im obigen Auftrag enthaltenen Anschrift oder Anschriftengruppe anzugeben. Nach dem Kommando AUSF wird die gewünschte Eintragung in dem Auftrag gelöscht und es können weitere Löschungen in diesem oder einem anderen Auftrag vorgenommen werden.

Anschrift(engruppe) und Auftrag kopieren, umbenennen und löschen

Die Funktionen

Anschrift(engruppe) bzw. Auftrag kopieren, Anschrift(engruppe) bzw. Auftrag umbenennen und Anschrift(engruppe) bzw. Auftrag löschen unterscheiden sich nicht von den entsprechenden Funktionen im Funktionskomplex Dateibehandlung.

### Verzeichnis anlegen

Die Funktion

Verzeichnis anlegen legt ein Verzeichnis aller vorhandenen Namen von Anschriften, Anschriftengruppen und Aufträgen in der Datei SBVERZ.V auf der Serienbriefdiskette an.

### Auftrag bearbeiten

Hier wird mit

Name des Auftrages: \_

die Eingabe eines bereits vorhandenen Auftragsnamens gefordert. Nach dem Kommando

AUSF

werden die Serienbriefe entsprechend dem Auftrag erzeugt und als Textdatei abgespeichert. Sie können im Funktionskomplex Textbearbeitung ggf. weiter bearbeitet werden.

#### 2.6. Terminüberwachung

Im Funktionskomplex Terminüberwachung können Termine eingetragen, abgefragt oder gelöscht werden. Einmal eingetragene Termine werden in einer Datei "T4KALE" abgelegt. Das Menü hat folgendes Aussehen:

#### TERMINUBERWACHUNG

1. Termine abfragen / löschen

2. Termine eintragen

3. Ende

Wird die Funktion

Termine abfragen / löschen

ausgewählt, erscheint die Aufforderung, Datum und Uhrzeit des Zeitpunktes einzutragen, für den die Terminliste zu erstellen ist (Listentermin).

Angezeigt werden alle die Termine, für die gilt:

Fälligkeitstermin < Listentermin + Vorankündigungsfrist

Gilt dabei noch:

Fälligkeitstermin < Listentermin

d.h. ist dieser Termin bereits überfällig, so wird er durch einen '\*' gekennzeichnet.

Die angezeigte Terminliste enthält nur Kurzinformationen. Ausführliche Informationen zu einem Termin erhält man, indem dieser mittels Cursor ausgewählt und die Funktion

#### Inhalt

betätigt wird.

Erledigte Termine können mittels LÖSCH-Funktion vom Bildschirm gestrichen werden.

In diesem Fall erscheint vor Rückkehr ins Hauptmenü die Frage, ob der geänderte Kalender zu speichern ist. Wird diese Frage mit AUSF beantwortet, werden die auf dem Bildschirm gelöschten Termine aus dem Kalender gestrichen. Andernfalls bleibt der ursprüngliche Kalender erhalten. Die Rückkehr ins HAUPTMENU erfolgt mittels AUSF.

17

Wird die Funktion Termine eintragen

ausgewählt, erscheint auf dem Bildschirm folgendes Bild:

### Termin sintragen

Datum: \_\_\_\_\_

Uhrzeit: \_\_\_\_

Vorankündigungsfrist: \_\_\_\_

Text:

| TEXT 40K | Bedienungsanleitung | Ø1/88 | SCP 1700 |
|----------|---------------------|-------|----------|
|          |                     |       |          |
|          |                     |       |          |

Mittels Cursor kann jedes der Felder angewählt und Datum / Uhrzeit für die Fälligkeit eines Termins, die Zeit, wie lange er vor diesem Zeitpunkt in der Terminliste erscheinen soll und eine Bezeichnung des Ereignisses eingegeben werden.

Die Eintragung der eingegebenen Informationen in den Kalender wird realisiert mittels AUSF.

Es erscheint das oben gezeigte Bild und man kann weitere Termine eintragen.

Mit NAUSF erfolgt Rückkehr zum Menü ohne Kalendereintragung (Verwerfen der letzten Eingabe). TEXT 40K Bedienungsanleitung 01/88 SCP 1700

3. Anpassung von TEXT 40K an spezielle Anwenderforderungen

Innerhalb von TEXT 40K können Formate und einige Standardeinstellungen des Systems konkreten Anwenderbedürfnissen angepaßt werden.

In Funktionskomplex Installation können die eingestellten Standardwerte angezeigt bzw. verändert werden.

Als Standardwert kann angegeben werden;

- das für Textbearbeitung zu verwendende Format,
- der angeschlossene Druckertyp,
- der benutzte Druckeranschluß,
- die Papierart (Einzelblatt oder Leporello),
- die Laufwerke für
  - Textdiskette,
  - Baustein-Diskette,
  - Adress-Dateien,
  - den Kalender
  - temporäre (Arbeits-)Dateien

und die Arbeitsmodi für die Textbearbeitung:

- Satzart (Blocksatz/Flattersatz),
- Modus (Korrektur/Einfügen),
- Silbentrennung (ein/aus).

In Funktionskomplex Formate können Formate

- definiert,
- geändert,
- gelöscht und
- angezeigt werden.

Binmal erzeugte Formate werden in einer Format-Datei abgelegt, und sind dadurch auch nach jedem Programmneustart wieder verfügbar.

Bei Auslieferung werden die gebräuchlichsten Formate von TEXT 40K in der Format-Datei bereitgestellt.

Als geschützt gekennzeichnete Formate sind nur über ein geeignetes Schlüsselwort lösch- und änderbar, sie sind gekennzeichnet durch einen '\*' im Feld "Geschützt" innerhalb der Maske.

Das Menü hat folgende Form:

FORMATE

- 1. Definition
- 2. Korrektur

3. Löschen

- 4. Anzeigen aller Formate
- 5. Anzeigen eines bestimmten Formates

6. Ende

| TEXT 40K | Bedienungsanleitung | Ø1/88 | SCP 1700                                                                                                    |
|----------|---------------------|-------|----------------------------------------------------------------------------------------------------|
|          |                     |       | the second second second second second second second second second second second second second second second se |
|          |                     |       |                                                                                                    |

Wird die Funktion.

Definition ausgewählt, erscheint auf dem Bildschirm die Ausschrift

#### Format eingeben

Formatname: \_\_\_\_\_

und darunter ein Fenster mit bereits vorhandenen Formatnamen. Es ist notwendigerweise ein diesen Namen ungleicher Formatname einzugeben. Nach dem Kommando

AUSF

erscheint auf dem Bildschirm eine Maske der Form:

Formatname: \_\_\_\_\_ Geschützt:

Gesamtzeilenanzahl:

Erste / Letzte Schreibzeile: -\_\_\_

Zeilenlänge:

Zeilenabstand:

Linker Rand:

Position der Seitennummer:

\*oben\* \*unten\*

Tabulatoren: \_\_\_\_

Wenn das Standardformat "A4" existiert, so erscheinen in der Maske die Parameter dieses Formates, nur bei "Formatname" steht der neu eingegebene.

Diese "A4"-Werte dienen der Orientierung bei der Erfassung der Angaben zum Format.

Wenn Angaben aus dem Format "A4" erhalten bleiben sollen, können sie mit den Cursorpositionierungskommandos † bzw. † übergangen werden.

Das Feld Formatname kann nicht angewählt werden. Tabulatoren brauchen nicht in geordneter Reihenfolge eingegeben zu werden – auch ein Überspringen eines Tabulatorfeldes ist möglich – abgespeichert werden sie intern aufsteigend sortiert und beim nächsten Anzeigen erscheinen sie in geordneter Reihenfolge auf dem Bildschirm.

Wird bei Position der Seitennummer oben oder/und unten  $\emptyset/\emptyset$  (Zei-le/Spalte) angegeben, bedeutet dies, daß oben oder/und unten keine Seitennummer gedruckt wird.

Wenn alle Eingaben vollständig sind, dient das Kommando AUSF

zum Ablegen dieses Formatsatzes in der Datei. Ein akustisches Signal und die Ausschrift

soll "\_\_\_\_\_" geschützt werden ? fordern eine Eingabe. Wird die Frage positiv ('j') beantwortet, so wird beim Ablegen des Formates dieses geschützt. Dazu wird man aufgefordert, ein Schlüsselwort anzugeben.

Nun wird das Format wirklich abgelegt.

Das definierte Format ist später nur unter Angabe dieses speziellen Schlüsselwortes änder- und löschbar. Als Kennzeichen, daß ein Format geschützt ist, erscheint in der Maske hinter dem Eintrag "Geschützt" ein '\*', nicht das vereinbarte Schlüsselwort! Dieses muß man sich beim Erfassen einprägen.

Jedes andere Kommando (jede beliebige andere Taste) auf die Frage, ob das Format geschützt werden soll, bewirkt, daß das Format abgelegt wird, ohne geschützt zu werden.

Nach Ablegen des Formates erscheint das FORMATE-Menu.

Wird die Funktion

Korrektur ausgewählt, erscheint die Ausschrift

Format ändern

Zu änderndes Format:

und darunter eine Liste mit den Namen der Formate, die in der Formatdatei enthalten sind. Es ist eine Auswahl zu treffen und es erscheint nach dem Kommando AUSF

die Maske mit den entsprechenden Angaben des zu korrigierenden Formates. Nun können mit den Cursorpositionierungskommandos und mittels Zeicheneingabe die gewünschten Felder (außer Formatname) geändert werden.

Nach AUSF kann das Format wie oben beschrieben geschützt werden.

Bei geschützten Formaten erscheint in der Informationszeile die Ausschrift

Schlüsselwort:

und man muß das beim Definieren vereinbarte Schlüsselwort eingeben.

Nach dem Kommando

AUSF

wird, wenn das eingegebene mit dem für dieses Format beim Definieren vereinbarten Schlüsselwort identisch ist, die Korrektur des geschützten Formates vorgenommen; ansonsten nicht!

Wird die Funktion

Löschen

ausgewählt, erscheint die Ausschrift

Format löschen

Zu löschendes Format: \_\_\_\_\_

und darunter eine Liste mit bereits vorhandenen Formatnamen. Es ist eine Auswahl zu treffen und nach AUSF erfolgt bei nichtgeschützten Formaten ein Löschen aus der Formatdatei. Zur Sicherheit erfolgt vor dem Löschen aus der Datei die Frage, ob wirklich zu löschen ist. Bei positiver Beantwortung ('j') erfolgt das Löschen.

| TEXT 40K | Bedienungsanleitung | Ø1/88 | SCP 170 |
|----------|---------------------|-------|---------|
|----------|---------------------|-------|---------|

Bei geschützten Formaten erscheint auf der Informationszeile die Ausschrift

Schlüsselwort:

und man muß das beim Definieren vereinbarte Schlüsselwort eingeben; Korrekturen sind entsprechend der Menüzeile möglich. Nach dem Kommando

AUSF wird, wenn das eingegebene mit dem für dieses Format beim Definieren vereinbarten Schlüsselwort identisch ist, das Löschen des

geschützten Formates vorgenommen; ansonsten nicht!

### Wird die Funktion

Anzeigen aller Formate

ausgewählt, so erfolgt eine unmaskierte Ausgabe aller Formate Auf dem Bildschirm erscheint die Spaltenüberschrift in Kurzform entsprechend der Maske zur Formatdefinition, die für alle Formate gilt:

Schutz Name

Zeil. 1Zeil letz. Länge Abst. liRa. SeitNr.o.2/Sp SeitNr.u.2./Sp

... Tabulatoren ...

Die Anzeige wird durch das Drücken einer beliebigen Taste fortgesetzt bzw mittels NAUSF abgebrochen und das Formatmenü erscheint wieder.

Wird die Funktion

### Anzeigen eines bestimmten Formates ausgewählt, so ist unter Formatname der Name einzugeben. Mit dem Kommando AUSF wird in der Maske das Format angezeigt. Nach Drücken einer beliebigen Taste verschwindet die Anzeige und das Formatmenü wird angezeigt.

### 4. Tips und Hinweise zur Arbeit mit TEXT 40K

### Empfehlung zur effektiven Nutzung mit Rechner ohne Festplatte Bei reiner Textverarbeitung (ohne Serienbriefe) Laden des Programmes in die RAM-Diskette (LW "E"):

A> PIP E:=A:T\*.\*

anschließend Umweisen des aktuellen Laufwerkes: A> E:

und Starten von TEXT 40K:

E> TEXT40 (oder T4R)

- auf Rechnern mit Festplatte sollte die gesamte TEXT 40K -Programmdiskette auf diese übertragen werden und TEXT40 bzw. T4R von dort aus gestartet werden.

Hinweise zu- Texterfassung

- Während der Texterfassung wird die RETURN-Taste nur zur Markierung eines Absatzendes benutzt. Innerhalb eines Absatzes wird der Text fortlaufend eingegeben und durch den Rechner entsprechend der eingestellten Arbeitsmodi (Blocksatz/Flattersatz, Silbentrennung ein/aus) (Eistellung mit PF10 oder/ Installation) automatisch formatiert.

- Das Einfügen ganzer Texte kann mittels Mischen (KOFU/MISCH) realisiert werden. Einfacher und schneller geht dies jedoch mit der Funktion "Baustein Soforteinfügen", indem anselle eines Bausteinnamens der komplette Name der Textdatei angegeben wird. Z.B. #A:TEXT2.T<AUSF> fügt den Inhalt der Datei TEXT2.T von Laufwerk A: in die aktuelle Textdatei ein.

- Ein versehendlich eingegebenes Absatzende (angezeigt in Zeilennummer nnA) kann beseitigt werden, indem an diese Zeile die nächste Zeile angefügt wird (NZANF). Mit FORM (PF3) kann bis zum nächsten Absatzende umformatiert werden.

- Sollen mehrere Absatzenden entfernt werden, wird der entsprechende Bereich mit der BEReichsFUnktion NEUFOrmatieren (PF9/.../PF12) behandelt.

- Eingerücktes Schreiben mit Anstrichen erreicht man am einfachsten, wenn das Zeilenlineal entsprechend der Textbegrenzung eingestellt wird. Die Anstriche vor der linken Textbegrenzung können nach Betätigung der Taste "<--" am Zeilenanfang eingegeben werden. Beim automatischen Formatieren durch Überschreiben des rechten Randes bleibt der so gestaltete linke Rand unverändert.

 Bei Textneueingabe wird solange keine Seitenstrukturierung vorgenommen, bis dies explizit gefordert wird (KOFU/STRUKT) bzw. PF11/PF11.

- Bei Textüberarbeitung bleibt die zu Beginn der Überarbeitung (entspr. letztem Druck) bestehende Seitenstruktur solange erhalten, bis eine Neustrukturierung vorgenommen wird. Dadurch können zu korrigierende Stellen am Ende eines größeren Textes auch nach umfangreichen Korrekturen am Anfang wiedergefunden werden. Eine Neustrukturierung erfolgt immer bei Beenden/Neustart der Textbearbeitung bzw. mittels PF11/PF11.

Hinweis zur Sicherung erfaßten Textes

Es kann vorkommen, daß durch äußere Einflüsse, z.B. durch einen kurzzeitigen Stromausfall der Rechner stehenbleibt. Das wirkt sich gerade nach längerer Zeit intensiven Texterfassens unangenehm aus, denn dadurch sind alle noch nicht

auf Diskette abgespeicherten Informationen verloren. Um größeren Verlusten vorzubeugen, empfiehlt es sich, in bestimmten Abständen mittels KOFU/RETTEN (PF11/PF12) den bis dahin erfaßten Text abzuspeichern, ohne die Textbearbeitung beenden und neu starten zu müssen. Wird dabei kein neuer Name angegeben, wird die jeweils vorige Version des Textes überschrieben. Beim ersten Versuch zu "retten" werden auch andere Probleme, wie mechanische Schäden der Diskette oder fehlende Initialisierung sichtbar und die dadurch verlorengehenden Textbearbeitungen halten sich in Grenzen.

### Hinweis zum Suchen, Austauschen, Substituieren

Alle drei Funktionen bearbeiten den kompletten Text, beginnend an der aktuellen Cursorposition bis Textende und weiter von Textende bis zur Ausgangsposition.

Bei einem Suchbegriff "su" werden bei den unterschiedlichen Suchkriterien folgende Zeichenfolgen gefunden:

| $\mathbf{Gr} = \mathbf{kl}$ | (PE1):   | su,       | su , .            | Su,                    | sU                         |
|-----------------------------|----------|-----------|-------------------|------------------------|----------------------------|
| ZS1=ZS2                     | (PF2):   | su,       | (im Modus<br>cy ( | lateinisc<br>deutsch/k | ch/deutsch)<br>(yrillisch) |
| beides                      | (PF3):   | su,       | su, .             | Su,                    | sU                         |
| (im Mod                     | lat./dt. | nur die e | rste Zeile, d     | Cy ,<br> t:/kyr. be    | cY<br>eide Zeilen)         |

sonst (AUSF): ...su... (nur die "su's", die im gleichen Zeichensatz wie der Suchbegriff eingegeben wurden). für die Punkte können beliebige Zeichen stehen.

Hinweise zur Textgestaltung

TEXT40 berücksichtigt bei der Textformatierung bzw. der Zentrierung nicht die veränderte Zeichenbreite von Sparschrift oder Breitschrift, da diese Zeichenbreite druckerabhängig ist. Derartige Gestaltungen sollten mit einem Probeausdruck überprüft werden.

Hinweise zum Druck

Im Programm T4R ist der Sofortdruck der aktuellen Seite (PF11/PF10) nur dann möglich, wenn der angeschlossene Drukker für den Druck von kyrillischen Zeichen vorgesehen ist (z.B K6316). Andere Drucker (K6311,K6313,Epson) können nur im Druckmenü kyrillische Zeichen erzeugen.

zur Arbeit mit Titelzeile(n):

Ein Blatt Papier hat die Gesamtlänge von n Zeilen (A4 = 70). Aus den Angaben "erste Schreibzeile" (n1) und "letzte Schreibzeile" (n2) wird ermittelt, wieviele Leerzeilen vor der ersten (n1 - 1) und nach der letzten (n - n2) Textzeile auszugeben sind. Als Titelzeile(n) können (max.400 Zeichen) mehrere Zeilen Text (bzw. bel. Zeichen) eingegeben werden (Zeilenschaltung siehe Menüzeile!). übersteigt\* die Zeilenzahl die Anzahl der Leerzeilen (n1 - 1) vor der ersten Schreibzeile, so wird der gesamte Text nach unten verschoben und am Seitenende werden entsprechend weniger Leerzeilen ausgegeben. Zeigt die Position der Seitennummer (im Format definiert) in die Titelzeilen, so wird sie auch dorthin gedruckt. Auf diese Weise ist z.B. das Drücken einer VD-Nummer mit laufender Seitennummer möglich.

zu Druckunterbrechung:

Muß aus irgendeinem Grund der Druck angehalten werden, wird eine beliebige Taste (z.B. "Leertaste") betätigt. Daraufhin wird noch der Zeichenbuffer des Druckers (bei K63... ca. 2 Zeilen) ausgedruckt und der Drucker hält an. Daraufhin kann mittels "NAUSF" der Druck abgebrochen werden oder mit einer beliebigen anderen Taste fortgesetzt werden.

Hinweis zur Vergabe von Dateinamen in TEXT 40K

Textdateinamen, die in TEXT 40K vergeben werden und keinen Dateityp enthalten, erhalten automatisch den Dateityp ".T". Mit TEXT 40K können auch Dateien mit anderen Dateityp verarbeitet werden. Dabei muß beachtet werden, daß Dateien, deren Dateityp nicht mit "T" beginnt, nicht als TEXT 40K-Texte betrachtet werden und keinen Kopfblock erhalten. Werden solche Dateien gedruckt, wird infolge fehlender Formatinformationen zur Seitenstrukturierung das im Installationsmenü festgelegte Format benutzt.

Werden Dateien, die nicht mit TEXT 40K erzeugt wurden und keinen Dateityp enthalten benutzt, so muß der Dateiname in der Form "name leerzeichen" angegeben werden, da sonst der Dateityp ".T" ergänzt würde.

Bedienhinweis

Für Nutzer, die über eine Flachtastatur vom Typ K 7672.01 verfugen, gelten gegenüber der K 7637.9x folgende Tastenbelegungen:

| TEXT 40K Funktion                                          | zu betät<br>K 7637.9x | igende Taste<br>K 7672. | n<br>Ø1 |
|------------------------------------------------------------|-----------------------|-------------------------|---------|
| Alternativzeichensatz ein                                  | ALT                   | ALT                     | 1)      |
| Leerzeile einfügen                                         | INSLINE               | CTRL+PF2                | 2)      |
| Zeile löschen                                              | DELLINE               | CTRL+PF3                | ź)      |
| Nicht ausführen (NAUSF)                                    | EREOF                 | CTRL+PF5                | 2)      |
| Zentrieren (ZENTR)                                         | ERINP                 | CTRL+PF4                | 2)      |
| Sachwörter kennzeichnen                                    | PA1                   | CTRL+PF6                | 2)      |
| Zeilen für Inhaltsverzeich-<br>nis kennzeichnen            | PA2                   | CTRL+PF7                | 2)      |
| nächste Zeile bei der Erfas-<br>sung von Adressen/ Anreden | NL                    | CTRL+J                  | 2)      |

1) Vor der ersten Benutzung des alternativen Zeichensatzes ist die Tastatur mittels CTRL+PF12 dafür vorzubereiten.

2) Die Zeichenkombination "CTRL + PFn" wird in der Menuezeile als "^PFn" dargestellt."

SCP 1700

### 5. Fehlermitteilungen

Fehlermitteilungen erscheinen immer in der Informationszeile, sie werden optisch hervorgehoben und akustisch signalisiert. Sie bleiben solange stehen, bis durch Betätigung einer beliebigen Taste eine Quittung erfolgte.

### Die häufigsten Fehlermitteilungen lauten:

### "Name fehlt!" oder "Datei ... nicht vorhanden!"

oder ähnlich. Die Ursache des Fehlers läßt sich daraus klar erkennen und ebenso die erforderlichen Maßnahmen zu deren Beseitigung. Deshalb werden diese eindeutigen Fehlermeldungen nicht näher erläutert.

Es gibt aber auch schwerwiegendere Fehler, bei deren Auftreten einige Zusatzinformationen erforderlich sind:

### Fehlermeldung:

### "temp. Arbeitsbereich voll"

Ursache:

Die bearbeitete Datei ist zu lang ( mehr als 5000 Zeilen, das sind ca. 80 Seiten), wobei besonders beim Mischen von Dateien die Summe beider Dateien diese Größe nicht übersteigen darf. Auswirkung:

Die letzte Operation (z.B. Zeile einfügen o.ä.) wurde nicht ausgeführt. Es kann weitergearbeitet werden, solange nur Operationen ausgeführt werden, bei denen die Zeilenzahl der Datei nicht größer wird.

Hinweis:

Um derartige Fehler auszuschließen, empfiehlt es sich, größere Texte zu untergliedern in mehrere Texte von ca. 10 Seiten Umfang. Damit wird auch die Verarbeitungsgeschwindigkeit erhöht.

### Fehlermeldung:

### "temp. Arbeitsdatei voll"

Ursache:

Die während der Bearbeitung angelegte Hilfsdatei ist zu groß geworden (mehr als 128K Byte, das sind ca. 50 Seiten), wobei diese Datei bei jeder Korrektur in der Originaldatei größer wird.

Auswirkung:

Die letzte Operation (z.B. ein Zeichen löschen o.ä.) wurde nicht ausgeführt. Es kann nicht weitergearbeitet werden. Die Textbearbeitung wird automatisch abgeschlossen (als ob ENDE(PF8) betätigt worden wäre).

Hinweis:

Ursache:

Um derartige Fehler auszuschließen, empfiehlt es sich, größere Texte zu untergliedern in mehrere Texte von ca. 10 Seiten Umfang. Damit wird auch die Verarbeitungsgeschwindigkeit erhöht.

### Fehlermeldung:

"Diskette für temp. Dateien voll"

Die Diskette für die während der Textbearbeitung angelegten Hilfsdateien (temporäre Dateien) ist voll.

### Auswirkung:

Die letzte Operation wurde nicht ausgeführt. Es kann nicht weitergearbeitet werden. Die Textbearbeitung wird automatisch abgeschlossen (als ob ENDE(PF8) betätigt worden wäre). Hinweis:

Sinnvollerweise werden die temp. Dateien im Laufwerk E (elektronische Diskette) angelegt (in Installationsmenü änderbar). Um eine größere Arbeitsgeschwindigkeit zu erreichen, können auch die zu TEXT40 gehörigen Dateien in LW E geladen und TEXT40 von dort aus gestartet werden. In diesem Falle kann jedoch nur entweder TEBE.CMD (für Textbearbeitung) oder SBB.CMD (für Serienbriefbearbeitung) in LW E übertragen werden, um genügend Platz für die temp. Dateien bereitzustellen.

### Fehlermeldung:

### "Diskette voll, ... nicht anlegbar" oder "Diskettenverz. voll, ... nicht anlegbar"

Ursache:

Auf der Textdiskette ist nicht genügend Platz für die bearbeitete Datei bzw. die maximale Anzahl von Dateien ist bereits erreicht.

Auswirkung:

Um den Text sichern zu können, muß er auf eine andere Diskette geschrieben werden.

Hinweis:

Vor dem Quittieren der Fehlermitteilung kann die Textdiskette aus dem Laufwerk entnommen und durch eine andere mit mehr verfügbarem Platz ersetzt werden. Danach besteht erneut die Möglichkeit, einen neuen Namen für die Textdatei anzugeben.

Es ist auch möglich, bei Angabe des neuen Namens eine Laufwerksbezeichnung vor den Namen zu schreiben, so daβ der Text auf eine Diskette in einem anderen Laufwerk geschrieben wird.

### Fehlermeldung:

"Zeile zu lang"

Ursache:

Eine Zeile darf maximal 510 Zeichen (einschließlich Steuerzeichen) lang sein.

Auswirkung:

Würde durch NZANF (nächste Zeile anfügen) diese Beschränkung überschritten, so wird NZANF nicht ausgeführt.

Hinweis:

Zeilen dieser Länge sollten vermieden werden.

### Fehlermeldung:

### "Baustein ... nicht vorhanden"

Ursache:

In Laufwerk für die Bausteindiskette (siehe Installation) steckt falsche Diskette oder der angezeigte Baustein ist nicht definiert.

Auswirkung:

Der Bausteinname wird nicht ersetzt.

Hinweis: Wird in einem Text ein Bausteinname zur späteren Ersetzung eingetragen und unmittelbar mit RETURN (=AUSF) abgeschlossen, so wird eine sofortige Ersetzung versucht und bei Fehlen des Bausteines entsprechend reagiert. TEXT 40K

### **WARNUNG:**

Befindet sich im Laufwerk für Textbausteine keine Diskette und es wird darauf zugegriffen, kommt vom Betriebssystem eine Fehlermitteilung "READ/WRITE ERROR" und eine Weiterarbeit in TEXT40 ist nicht möglich!!! Das bedeutet, die bearbeitete Textdatei ist nicht mehr verfügbar.

### Fehlermeldung:

"Bereichsende(anfang) in akt. Zeile nicht gefunden" Ursache:

Beim Löschen eines Steuerzeichens für Bereichsanfang(ende) wurde das zugehörige Gegenstück nicht in der gleichen Zeile gefunden. Auswirkung:

Das entsprechende Gegenstück wird nicht mit gelöscht. Hinweis:

Bedienungsanleitung

Bei Bereichen, die sich über mehr als eine Zeile erstrecken, müssen beim Löschen der Bereichsmarkierungen beide Markierungen getrennt gelöscht werden. Achtung!

Beim Löschen einer Zeile oder eines Bereiches können einzelne Bereichsmarkierungen gelöscht werden, Mittels Steuerzeichen anzeigen sollte man sichergehen, daß auch die im Text verbliebenen zugehörigen Markierungen gelöscht werden.

28

#### TEXT 40K Bedienungsanleitung 01/88

### Anlage 1

### Überblick über die Funktionskomplexe von TEXT 40K

### Sofortfunktionen

Die Sofortfunktionen werden sofort nach ihrem Aufruf realisiert. Sie können in den Funktionskomplexen Textbearbeitung und Textbausteinbearbeitung angewendet werden.

SCP 1700

| Funktion              | Taste    | Kommando              | Wirkung                                                                                                    |
|-----------------------|----------|-----------------------|----------------------------------------------------------------------------------------------------|
| Cursor nach<br>rechts | -> 、     |                       | Cursor eine Position nach<br>rechts,<br>auch Dauerfunktion möglich                                                                                                    |
| Cursor nach<br>links  | <-       | t<br>t<br>t<br>t<br>t | Cursor eine Position nach<br>links,<br>auch Dauerfunktion möglich                                                                                                    |
| Cursor nach<br>unten  |          |                       | Cursor eine Zeile nach unten,<br>auch Dauerfunktion möglich.<br>Wird diese Funktion gerufen,<br>wenn der Cursor bereits die<br>letzte Zeile des Textbe-<br>reiches auf dem Bildschirm<br>erreicht hat, wird der Text<br>um eine Zeile nach oben ge-<br>rollt.<br>Wird das Ende der aktuellen<br>Textseite überschritten, wird<br>die nachfolgende Seite sicht-<br>bar. Der Seitenwechsel wird<br>bei Textüberarbeitung durch<br>eine Trennlinie mit aktueller<br>Seitenangabe angezeigt. |
| Cursor nach<br>oben   | <b>1</b> |                       | Cursor eine Zeile nach oben,<br>auch Dauerfunktion möglich.<br>Bei Erreichen der oberen<br>Textbereichsgrenze wird nach<br>unten gerollt und bei Text-<br>seitenanfang wird die vor-<br>herige Seite sichtbar. Der<br>Seitenwechsel wird durch eine<br>Trennlinie mit aktueller<br>Seitenangabe angezeigt.                                                                                                    |

Der Cursor kann über den gesamten Bildschirm frei bewegt werden. Wird der Cursor über die rechte Bildschirmbegrenzung bewegt, so wird das gesamte Bild um 40 Spalten nach links verschoben und umgekehrt (im Rahmen der max. Zeilenbegrenzung 1,...,510).

| TEXT 40K                 | Bedien      | ungsanleitun | g 01/88 SCP 17                                              | 100        |                                                                                                    | TEXT 40K              | Bedienu            | ingsanleitung | 01/88 SCP 1700                                                 |
|--------------------------|-------------|--------------|-------------------------------------------------------------|------------|----------------------------------------------------------------------------------------------------|-----------------------|--------------------|---------------|----------------------------------------------------------------|
|                          |             |              |                                                             | ·          |                                                                                                    |                       |                    |               |                                                                |
| AUSFühren                | bzw.        | AUSF         | Die Funktion AUSFühren die<br>im allgemeinen dazu, ang      | ont<br>Ie- |                                                                                                    | Löschen<br>eines      | CE                 |               | Das links vom Cursor stehende<br>(zuletzt eingegebene) Zeichen |
| •                        | Enter       |              | ; wählte Menüs, Untermenüs oc<br>; Funktionen zu starten.   | ler .      | -                                                                                                    | Zeichens              |                    |               | wird gelöscht.                                                 |
|                          |             |              | Innerhalb der Textbearbeitu<br>  hat diese Funktion noch zw | ng<br>ei   |                                                                                                    | schnelles<br>Blättern | PF1                | SEITE         | Es erfolgt eine Aufforderung<br>im Mitteilungsfeld             |
|                          |             |              | ; weitere Bedeutungen: Bei B<br>tätigung unmittelbar na     | 6-<br>ch   |                                                                                                    | Textseiten-           | 2. X               | -             | gewünschte Textseite ?<br>zur Eingabe der nächsten ge-         |
|                          |             |              | Eingabe eines Bausteinname                                  | ns<br>\    |                                                                                                    | woonse r              |                    |               | wünschten Textseite.                                           |
|                          | 1           |              | wird dieser sofort durch d                                  | /,<br>9n   |                                                                                                    |                       |                    |               | möglichkeiten:                                                 |
|                          |             |              | setzt. Wurde vor Betätig                                    | en         |                                                                                                    |                       |                    |               | Textseite durch Eingabe                                        |
|                          |             |              | eingegeben, so wird die a                                   | ne<br>k-   |                                                                                                    |                       |                    |               | tennummer und des Komman-                                      |
|                          | 1           |              | ende), alle restlichen Ze                                   | z-<br>i-   | line in the second second second second second second second second second second second second second second s |                       |                    |               | aos Ausr.<br>Bezeichnet die eingege-                           |
|                          |             |              | den in eine anschließend ei                                 | r-<br>n-   |                                                                                                    |                       |                    |               | bene Seitennummer eine<br>mögliche Seite, wird die-            |
| Cursor zum               | PF9+7ot     |              | gerugte Zeile ubertragen.                                   |            |                                                                                                    |                       | 5<br>5<br>6        |               | se Seite zur aktuellen<br>und der Anfang auf dem               |
| nächsten<br>Zeichen ont- | chen        |              | Nach drucken der Taste P<br>rückt der Cursor nach Einga     | F9<br>be   |                                                                                                    |                       |                    |               | Bildschirm sichtbar.<br>Handelt es sich um eine                |
| spr. Eingabe             | +NAUSF      |              | eines beliebigen Zeiche<br>jeweils bis zum nächsten Au      | ns<br>f-   |                                                                                                    |                       | 1 N<br>10<br>1 - 2 |               | Seitennummer, die kleiner<br>oder größer als die der           |
|                          |             |              | treten dieses Zeichens (max<br>mal bis Textende). Mitte     | i-<br>15   |                                                                                                    |                       |                    |               | ersten bzw. letzten Seite<br>ist, wird an Textanfang           |
| 4.                       |             |              | NAUSF wird diese Zeichensuc<br>beendet.                     | he         |                                                                                                    |                       |                    |               | bzwende positioniert.<br>2. AUSF                               |
| nächste<br>Zeile sn-     | CLEAR       | NZANF        | Bei dieser Funktion wird                                    | an         |                                                                                                    |                       |                    |               | Die erste abgeschlossene<br>Seite wird wieder zur              |
| fügen                    | r<br>1<br>1 |              | der nächstfolgenden Zeile at                                | lt<br>n-   |                                                                                                    |                       |                    |               | aktuellen.<br>3. NAUSF oder "Textbearbei-                      |
| Leerzeile                | TNS         |              |                                                             |            |                                                                                                    |                       |                    |               | tung beenden" (PF8)<br>Die Textbearbeitung wird                |
|                          | LINE        |              | Zeile einfügen                                              | Br         |                                                                                                    |                       |                    |               | abgeschlossen (s. Fkt.<br>Neueingabe bzw. Textüber-            |
| Zentrieren               |             | ZENT         | Der Text der aktuellen Zei                                  | le         |                                                                                                    | х<br>                 |                    | ~~ .          | arbeitung beenden).                                            |
|                          |             |              | Mitte der Zeile gerückt.                                    | ie         |                                                                                                    | Zeichen<br>einfügen   | PF2                | EINF          | Der Einfügemodus wird ein-<br>bzw. ausgeschaltet. Wenn der     |
| Löschen<br>einer Zeile   | DEL<br>LINF |              | Die aktuelle Zeile wird ge                                  | 9~         |                                                                                                    |                       |                    |               | Einfügemodus eingeschaltet<br>ist, erscheint in der Status-    |
|                          | DINE        |              | Zeilen werden nach oben nach                                | ən<br>n-   |                                                                                                    |                       |                    |               | zeile die Ausschrift<br>EINFUEGEN.                             |
|                          |             |              | wird "gemerkt" und kann a                                   | Le         |                                                                                                    |                       |                    |               | Im anderen Falle steht an<br>dieser Stelle die Eintragung      |
|                          |             |              | eingefügt werden (s. Komlper                                | er /       |                                                                                                    |                       |                    |               | KORREKTUR.<br>Im Einfügemodus werden ab                        |
| löschen                  | DFT.        |              | Lunktionen.)                                                |            | -                                                                                                    |                       |                    |               | aktueller Cursorposition die<br>nächsten Zeichen eingefügt.    |
| eines<br>Zeichens        | 725         |              | Das Zeichen, unter dem de<br>Cursor steht, wird gelösch     | er<br>it   |                                                                                                    | а<br>                 |                    |               | Im Korrekturmodus über-<br>schreiben die eingegebenen          |
|                          |             |              | und alle nachfolgenden Zei<br>chen der Zeile werden nachge  | <br>)      |                                                                                                    |                       |                    |               | Zeichen ab Cursorposition die<br>vorhandenen Zeichen.          |
|                          |             |              | ruckt.                                                      |            |                                                                                                    |                       | 1                  | 1             |                                                                |

| TEXT 40K                                                                                                    | Bedien      | ungsanleitu | ng 01/88 SCP 1700                                                                                 |              |        | TEXT 40K                              | Bedien                | ungsanleitung | Ø1/88                                    | SCP 1700                              |
|----------------------------------------------------------------------------------------------------|-------------|-------------|---------------------------------------------------------------------------------------------------|--------------|--------|---------------------------------------|-----------------------|---------------|------------------------------------------|---------------------------------------|
|                                                                                                    |             |             |                                                                                                   |              |        |                                       |                       |               |                                          |                                       |
| Formatieren                                                                                                    | PF3         | FORM        | Ab der aktuellen Zeile bis                                                                        |              |        | Neueingabe<br>bzw Text-               | PF8                   | ENDE          | Die Textüberarbeit<br>eingabe wird abs   | ung / Neu-                            |
|                                                                                                    |             |             | chend dem linken und rechten<br>  Rand im Zeilenlineal forma-                                     | an an an 🔶 👘 |        | überar-<br>beitung be-                | 5<br>3<br>3<br>4<br>  |               | Der bearbeiteten<br>kann ein neuer Na    | Textdatei<br>me gegeben               |
|                                                                                                    |             |             | tiert.                                                                                            |              |        | enden                                 |                       |               | werden. Dadurch<br>der Textüberarbe      | bleibt bei<br>itung der               |
| TRENNen<br>manuell                                                                                                    | PF4         | TRENN       | Mit der Funktion TRENNen ma-<br>nuell kann eine fehlerhafte                                       |              |        |                                       | 1<br>1<br>1<br>1<br>1 |               | ursprügliche Text<br>Soll der bearbei    | erhalten.<br>tete Text                |
|                                                                                                    |             |             | automatische Silbentrennung<br>korrigiert werden bzw. Wör-                                        |              |        | -                                     | 1<br>1<br>1<br>1      |               | verworfen werden,<br>NAUSF anstatt AUS   | wird mit<br>F beendet.                |
| tan ang san san san san san san san san san san                                                                          |             |             | ter, die länger als 32 Zei-<br>chen sind und vom Silben-                                          |              |        | 1                                     | 1                     |               | Soll der bearbeite<br>einem anderen      | te Text mit<br>Programm               |
| an an an Array an Array<br>Array an Array an Array<br>Array an Array                                                     |             |             | beitet werden, können auf                                                                         |              |        |                                       |                       |               | (z.B. Compiler), w                       | vergen<br>vird mit PF3<br>veschlossen |
|                                                                                                    |             |             | ; Glese weise getrennt Werden.<br>; Falls erforderlich, wird zu-<br>! nächst die nächste Zeile so |              |        |                                       |                       |               | Dadurch werden al                        | le Format-                            |
|                                                                                                    |             | 8<br>8      | dis aktuelle mittels NZANF<br>angefügt (die fehlerhafte                                           |              | -      | -<br>-                                | 9<br>1<br>2           |               | dem Text entfernt.                       |                                       |
|                                                                                                    |             |             | Trennung beseitigt). Der Cur-<br>sor wird an die Stelle posi-                                     |              | · ·    | Bereichs-<br>funktionen               | PFS                   | BERFU         | Bereichsanfangsmar<br>Bereichsfunktioner | kierung für<br>1. Es wird             |
| -                                                                                                    |             |             | tioniert, an der der Trenn-<br>strich richtig stehen muß.                                         |              |        | * .<br>• ·                            |                       |               | automatisch die Zu<br>Bereichsfunktioner | iordnung dei<br>1 zu der              |
|                                                                                                    |             |             | Danach wird die Funktion<br>TRENN ausgeführt. Anschlie-                                           |              |        | <b>.</b> .                            | DE10                  |               | Funktionstasten an                       | gezeigt.                              |
|                                                                                                    |             |             | , bend steht der Cursor am Be-<br>ginn der nächsten Zeile. Mit-                                   |              |        | format-<br>funktionen                 | PF10                  | FURMAT        | tastenbelegung fü                        | runktions<br>ir Format-               |
| .*<br>-                                                                                                    |             |             | Rest des Absatzes neu forma-<br>tiert werden.                                                     |              |        | Komplex-<br>funktionen                | PF11                  | KOFU          | Unschaltung zur<br>tastenbelegung fü     | Funktions<br>ir Komplex-              |
| nächste<br>Bildschirm-                                                                                                   | PF5         | VOR         | Auf dem Bildschirm werden die<br>nächsten 19 Zeilen der skru-                                     |              |        | Parameter                             | PF12                  | PAREND        | überall, wo Para<br>Namen. Zahlen, Ter   | meter (z.B.<br>mine.Adres-            |
| seite                                                                                                    |             |             | ellen Seite, beginnend mit<br>der letzten dargestellten                                           |              |        |                                       |                       |               | sen usw.) einzug<br>kann mittels PAR     | geben sind<br>END ab Cur              |
|                                                                                                    |             |             | Zeile, angezeigt.<br>Diese Funktion'ist auch über                                                 |              |        |                                       | 2                     |               | sorposition der<br>handene bzw. fa       | noch vor-<br>lsch einge               |
| e dia<br>Ny INSEE dia mampiasa dia mampiasa dia mampiasa dia mampiasa dia mampiasa dia mampiasa dia mampiasa dia mampias |             |             | ; Textseitenende hinaus anwend-<br>; bar.                                                         |              |        |                                       |                       |               | gebene inhalt ge.<br>den.                | löscht wer-                           |
|                                                                                                    |             |             | eine Trennlinie mit der aktu-                                                                     |              |        | Sachwort                              | PA1                   | SACHW         | Die Zeichenkette<br>bis zum nächsten     | ab Curso                              |
| vorher-                                                                                                    | PF6         | RUECK       | analog zu nächste Bild-                                                                           |              | •      |                                       |                       |               | wird als Sachwor<br>zeichnet. Bei Marl   | rt gekenn<br>kierung ei               |
| ehende<br>lildschirm-                                                                                                    |             | 0           | schirmseite                                                                                       |              |        |                                       |                       |               | nes Sachwortes mul<br>auf den ersten     | 3 der Curso<br>Buchstaber             |
|                                                                                                    | 007         | ZEND        |                                                                                                   | Ич           |        |                                       |                       |               | desselben zeigen<br>darf kein Leerze     | , d.h., e:<br>eichen zwi              |
| eilenende                                                                                                    | <b>Ff</b> / | ZEND        | Cursor steht eine Position<br>nach dem letzten Zeichen der                                        |              | -      |                                       | 1<br>1<br>1<br>1      |               | schen Markierung (<br>stehen             | ind Sachwor                           |
|                                                                                                    |             |             | aktuellen Zeile                                                                                   |              |        | Inhalt                                | PA2                   | INH           | Die aktuelle Zeil                        | le wird als                           |
|                                                                                                    |             |             |                                                                                                   |              | •<br>• | e e e e e e e e e e e e e e e e e e e | 1<br>1<br>1<br>1      |               | einzutragende Ze:<br>zeichnet.           | ile gekenn                            |

. . . . . .

33

~

|                         | Bealenu          | ingsanleitur               | ng 01/88 SCP 1700                                                                         | TEXT 40K            | Bedienungsanleitung | 01/88                                                             |
|-------------------------|------------------|----------------------------|-------------------------------------------------------------------------------------------|---------------------|---------------------|-------------------------------------------------------------------|
| Druckunter-<br>brechung | PA3              | 2<br>1<br>1<br>8           | ; Im Text wird ein Steuerzei-<br>; chen (^U) eindefüdt Bei der                            | Fettdruck           | PF9++PF1; FETT      | ~                                                                 |
|                         |                  | 1<br>1<br>8<br>1<br>8<br>8 | Ausgabe auf Drucker bleibt<br>der Drucker an dieser Posi-<br>tion stehen Jefzt können von | Kursiv-<br>schrift  | PF9++PF2 KURSIV     |                                                                   |
|                         | 1<br>1<br>1<br>1 |                            | der Tastatur her beliebige<br>Zeichen direkt auf den Druk-                                | Breitschrift        | PF9++PF3 BREIT      | Bei diesen<br>wird der P                                          |
|                         |                  |                            | ker ausgegeben werden. Nach<br>Betätigung von NAUSF wird der                              | Sparschrift         | PF9++PF4 SPAR       | <pre>/ steuerzeichen<br/>/ zeichnet, di<br/>/ mit der Funkt</pre> |
|                         | •                | 1<br>                      | Druck des Textes fortgesetzt.                                                             | Unter-              | PF9++PF8 UNT        | zeichen anzei                                                     |
| Uber-                   | <-               | DOPP                       | Das links vom Cursor stehende                                                             | streichen           |                     | Bildschirm a                                                      |
| schreiben               | 2<br>2 - 10 - 1  | 1 /<br>1<br>1              | Zeichen wird durch das an-<br>schließend einzugebende Zei-                                | Exponent            | PF9++PF9 EXP        | i sen kann.                                                       |
| -                       |                  |                            | , chen überschrieben. Das zwei-<br>te Zeichen ist auf dem Bild-                           | Index               | PF9++PF1Ø INDEX     |                                                                   |
|                         | -                | а <sub>на</sub> э.         | schirm nur sichtbar bei<br>"Steuerzeichen anzeigen". Als                                  | Formatieren         | PF9++PF11 FORM      | Der Bereich wird<br>entsprechend                                  |
| 1                       |                  | 1                          | ; Steuerzeichen dient das Zei-                                                            |                     |                     | formatiert.                                                       |
|                         |                  | 2                          | Bsp.: Die Zeichenkette O%<br>erzeugt beim Druck das Zei-<br>chen Q.                       | Neu-<br>formatieren | PF9++PF12 NEUFO     | Der Bereich wird<br>Zeilenlineal                                  |
| . *                     |                  |                            |                                                                                           |                     |                     | Eventuell enthal<br>enden werden ig                               |

### Bereichsfunktionen (PF9)

Bei den Bereichsfunktionen muß der zu behandelnde Bereich gekennzeichnet werden. Der Cursor wird vor Aufruf der Bereichsfunktion an den Bereichsanfang positioniert. Nach Betätigen der Bereichsfunktionstaste (PF9) kann der Cursor mit den Cursorpositioniertasten und den Funktionen nächste / vorhergehende Bildschirmseite, Cursor an Zeilenanfang / Zeilenende an das Bereichsende positioniert werden und die gewünschte Funktion ist zu aktivieren.

Um an das Bereichsende zu positionieren, besteht auch die Möglichkeit, ein beliebiges Zeichen einzugeben, welches sofort ab Cursorposition bis Textende gesucht wird. Wird das Zeichen gefunden, wird der Cursor an diese Stelle positioniert, sonst erfolgt die Positionierung des Cursors an das Textende.

Ein Bereich umfa $\beta t$  alle Zeichen von Bereichsanfang (Zeichen, auf das der Cursor zeigt, wenn PF9 betätigt wird) bis Bereichsende (Zeichen, auf das der Cursor zeigt, wenn die gewünschte Bereichsfunktionstaste betätigt wird). D.h. wird nach Betätigen von PF9 sofort die Taste für die gewünschte Funktion gedrückt, so wirkt diese Funktion auf genau ein Zeichen.

Zur optischen Kontrolle wird der Bereichsanfang für die Dauer der Bereichsauswahl markiert.

| nächste<br>BS-Seite       | PF9+PF5 | VOR   | s. PF5 ~ | ~            |
|---------------------------|---------|-------|----------|--------------|
| vorhergeh.<br>BS-Seite    | PF9+PF6 | RUECK | s.PF6    | unter Sofort |
| Cursor an<br>Zeilenanfang | PF9+ r  | ZANF  | s. K     | funktionen   |
| an Zeilende               | PF9+PF7 | ZEND  | s. PF7 _ |              |

|                                        |               |        | 7                                                                                                    |
|----------------------------------------|---------------|--------|----------------------------------------------------------------------------------------------------|
| Fettdruck                              | PF9++PF1;     | FETT   | ~                                                                                                    |
| Kursiv-<br>schrift                     | PF9++PF2      | KURSIV | Data dia any Productiona                                                                                                    |
| Breitschrift                           | PF9++PF3      | BREIT  | wird der Bereich mit                                                                                                    |
| Sparschrift                            | PF9++PF4      | SPAR   | zeichnet, die man sich                                                                                                    |
| Unter-<br>streichen                    | PF9++PF8      | UNT    | zeichen anzeigen, auf dem<br>Bildschirm anzeigen las-                                                                                                    |
| Exponent                               | PF9++PF9      | EXP    |                                                                                                    |
| Index                                  | PF9++PF10     | INDEX  |                                                                                                    |
| Formatieren                            | PF9++PF11     | FORM   | Der Bereich wird absatzweise<br>entsprechend Zeilenlineal<br>formatiert.                                                                                                    |
| Neu-<br>formatieren                    | PF9++PF12     | NEUFO  | Der Bereich wird entsprechend<br>Zeilenlineal formatiert.<br>Eventuell enthaltene Absatz-<br>enden werden ignoriert und<br>entfernt.                                                                                                    |
| Löschen<br>eines<br>Bereiches          | PF9++DEL      | LOSCH  | Löschen des Bereiches<br>Der Bereich wird gleichzeitig<br>gemerkt und kann an belie-<br>biger Stelle wieder einge-<br>fügt werden (siehe Komplex-<br>funktion EINF).                                                                                                    |
| Merken                                 | PF9++AUSF     | MERK   | Merken des Bereiches, der an<br>anderer Stelle wieder einge-<br>fügt werden kann. (siehe<br>Komplexfunktion EINF).                                                                                                    |
| geschützter<br>Bereich                 | PF9++PA1      |        | Von der erster bis letzten<br>Zeile (einschließlich) des<br>markierten Bereiches wird<br>durch nachfolgende Forma-<br>tierungen nichts verändert.                                                                                                    |
| Formatier<br>informatione<br>entfernen | PF9++PA2<br>n |        | Formatierungsinformationen<br>entfernen: Bei Formatierung<br>im Blocksatz werden die Zei-<br>len mit Leerzeichen aufge-<br>füllt. Diese werden als gene-<br>rierte Zeichen (^+ ) mar-<br>kiert, wie auch die Silben-<br>trennstriche am Zeilenende.<br>Bei späteren Umformatierungen<br>werden diese Zeichen ggf.<br>wieder entfernt. Soll ein<br>Textbereich nicht mehr umfor-<br>matiert werden, können diese<br>Harkierungen entfernt werden. |

SCP 1700

TEXT 40K

36

----

SCP 1700 ------

\_ \_ \_ \_ \_

Ø1/88

\_\_\_\_\_

SCP 1700

| Formatfunkti                | onen (PF10 | Σ             |                                                           |         |                                                                                                    |                                                                                                    |      |                                       | х                    | 5                          |                                                   |
|-----------------------------|------------|---------------|-----------------------------------------------------------|---------|----------------------------------------------------------------------------------------------------|----------------------------------------------------------------------------------------------------|------|---------------------------------------|----------------------|----------------------------|---------------------------------------------------|
| Lineal mani-<br>pulieren    | PF1Ø+PF1   | LIN           | Hit dieser Funktion können im                             |         |                                                                                                    |                                                                                                    | . •  | Korrektur ¦<br>mehrspaltig ¦          | PF1Ø+PF6             | KORR MSP                   | Korrekturmodus mehrspaltig                        |
|                             |            |               | für die linke und rechte                                  |         |                                                                                                    | l.                                                                                                    |      | In TEXT<br>nicht vo                   | 40K ist<br>rgesehen, | le autor<br>formatiert     | natisch ersten Spalte<br>und fehlerfrei er-       |
|                             | Į          |               | die Tabulatoren (T)                                       |         |                                                                                                    |                                                                                                    |      | mehrspal                              | tige Tex-            | der Rest de                | er Zei- faβt, werden mit                          |
|                             |            |               | durch Überschreiben der An-                               |         |                                                                                                    |                                                                                                    |      | te zu                                 | erfassen             | le in eine                 | einge- der Bereichsfunk-<br>Zeile tion "Formstie- |
|                             | i -        |               | Zeichen "<". ">" "T" oder                                 |         | ~                                                                                                    |                                                                                                    |      | ten. Sol                              | lte dies             | übertragen                 | rungsinformatio-                                  |
|                             |            |               | "-" verändert werden. Die                                 | ,       |                                                                                                    |                                                                                                    |      | doch ei                               | nmal er-             | Wird der "I                | Korrek- nen entfernen"                            |
|                             |            |               | Anderungen sind mit AUSF ab-<br>zuschließen               |         |                                                                                                    |                                                                                                    |      | forderli<br>(z.B. zu                  | ch sein<br>m Erfas-  | turmodus<br>spaltig"       | mehr- (PF9++Pa2) die-<br>einge- selben entfernt,  |
| Standard-                   | PF10+PF2   | STDLIN        | Diese Funktion statt in "                                 |         |                                                                                                    |                                                                                                    |      | sen eine                              | r Tabel-             | Stellt, W1                 | Zeile die nächste Spal-                           |
| lineal                      | 1          | 1             | sammenhang mit der Funktion                               | •       |                                                                                                    |                                                                                                    |      | des zu                                | beachten:            | eingefügt,                 | son- te eingestellt                               |
|                             |            |               | "Zeilenlineal manipulieren".                              | • •     | -                                                                                                    | 1 1                                                                                                    |      | Sowohl i                              | m Einfü-             | dern die                   | nächste und der nächste                           |
|                             |            |               | Sie dient dazu, die ent-                                  |         |                                                                                                    |                                                                                                    |      | ge- als                               | auch im              | Zeile über                 | schrie- Text kann einge-                          |
|                             | 1          |               | sprechend gewähltem Format                                |         |                                                                                                    |                                                                                                    |      | Korrektu<br>wird be                   | irmoous              | Jetzt ka                   | nn im Dieser Text soll-                           |
|                             |            |               | mationen wieder herzustellen.                             |         |                                                                                                    |                                                                                                    |      | schreibe<br>Zeilenli                  | en des (im           | Zeilenline<br>erste Spal   | al die te vor weiteren<br>te ein- Formatierungen  |
| Blocksatz- /                | PF1Ø+PF3   | RRAND         | In der Statuszeile wird ange-                             |         | 2                                                                                                    |                                                                                                    |      | gestellt                              | cen) Zei-            | gestellt w                 | erden. durch PF9/PA1 ge-                          |
| Flattersatz-<br>umschaltung |            | #<br>\$<br>\$ | zeigt, ob Flattersatz oder<br>Blocksatz eingeschaltet ist |         |                                                                                                    |                                                                                                    |      | lenendes                              | s die Zei-           | Ist der Te                 | xt der schützt werden.                            |
| automaticobe                | DE10.DE4   |               |                                                           |         |                                                                                                    |                                                                                                    |      | Achtung! [                            | )a mit TEXT          | 40K nur ga                 | nze Zeilen forma-                                 |
| Silbentren-                 | FF107FF4   | TRENA         | Diese Funktion wird einge-                                | 4 . · · |                                                                                                    |                                                                                                    |      | , t                                   | iert werde           | n konnen, 1<br>abträgligbe | St eine überardei-<br>Um- bzw Neuforma-           |
| nung aus-/                  |            |               | Bei ausgeschelteter Silber                                | 4       |                                                                                                    |                                                                                                    |      | · · · · · · · · · · · · · · · · · · · | ierung nic           | ht möglich.                | om bzw. nodrorma                                  |
| einschalten                 |            | . · ·         | trennung werden nicht mehr in                             |         |                                                                                                    | and a second second second second second second second second second second second second second second second |      |                                       |                      |                            |                                                   |
|                             |            |               | ; die Zeile passende Worte kom-                           |         |                                                                                                    |                                                                                                    |      | 1                                     |                      |                            |                                                   |
|                             | -          |               | plett in die neue Zeile umge-                             |         | ·                                                                                                    | The second second                                                                                              |      | Komplexfunkt                          | ionen (PF11          | 2                          | •<br>•                                            |
|                             |            |               | i Setzt.<br>!                                             |         |                                                                                                    |                                                                                                    | 11.1 | Suchen                                | PF11+PF1             | ! SUCH                     | Nach Aufruf der Funktion                          |
| Steuer-                     | PF1Ø+PF5   | STEUZ         | Die Funktion wird einge-                                  |         |                                                                                                    |                                                                                                    |      | bachon                                |                      |                            | Suchen erfolgt die Auffor-                        |
| zeichen an-                 | -          |               | schaltet bzw. ausgeschaltet.                              |         |                                                                                                    |                                                                                                    |      |                                       | 1                    | 1                          | derung zur Eingabe eines                          |
| ein/aus                     |            |               | Ist Steuerzeichen anzeigen                                |         |                                                                                                    |                                                                                                    |      |                                       |                      |                            | Suchbegriffs (max. 64 201-                        |
|                             |            |               | Ausschrift STEUEDZELGUEN                                  |         |                                                                                                    |                                                                                                    |      |                                       | 1                    | l ·                        | Bei dieser Funktion wird nach                     |
|                             |            |               | MUSSCHITT STEDERZEICHEN.                                  |         |                                                                                                    |                                                                                                    |      |                                       |                      |                            | dem Suchbegriff gesucht und                       |
| Steuer-                     | PF1Ø+PF5   |               | Soll ein Steuerzeichen ge-                                |         |                                                                                                    |                                                                                                    |      |                                       |                      | 1                          | nach Auffinden steht der Cur-                     |
| löschen                     | i          |               | löscht werden, muβ Steuer-                                |         |                                                                                                    |                                                                                                    |      | ц                                     | 1                    | 4<br>7<br>6                | sor unter der 1. Position der                     |
|                             |            |               | zeichen anzeigen einge-                                   |         |                                                                                                    |                                                                                                    |      |                                       |                      |                            | ! Danach wird gefragt, ob der                     |
|                             | -          |               | den Cursor unter des 1                                    |         |                                                                                                    |                                                                                                    |      |                                       |                      |                            | Suchlauf fortzusetzen (AUSF)                      |
|                             |            |               | Zeichen des Steuerzeichens                                |         |                                                                                                    |                                                                                                    |      |                                       |                      | 1                          | der abzubrechen (NAUSF) ist.                      |
|                             | 1          |               | positionieren und mit der                                 |         |                                                                                                    |                                                                                                    |      |                                       |                      |                            | I<br>I<br>I D 1 History Rushhistor oufoldt        |
|                             |            |               | Funktion Zeichen löschen                                  |         |                                                                                                    |                                                                                                    |      | Suchen /                              | PF11+PFZ             | SU/AUS                     | ; Bel dieser runktion erloigt                     |
|                             |            |               | (DEL) Wird das Steuerzeichen                              |         |                                                                                                    |                                                                                                    |      | Austauschen                           | - · · ·              |                            | eines Suchbegriffes und eines                     |
|                             |            |               | Wird das Steverzeichen für                                |         | a series de la companya de la companya de la compa |                                                                                                    |      |                                       | 1                    |                            | Austauschbegriffes (max. 64                       |
|                             | ·          |               | Bereichsanfang bzw. Bereichs-                             |         |                                                                                                    |                                                                                                    |      |                                       | 1                    | 1                          | Zeichen). Vor dem Austausch                       |
|                             | 1          |               | ende gelöscht, so wird auto-                              |         |                                                                                                    |                                                                                                    |      |                                       |                      |                            | wird gefragt, ob der Aus-                         |
|                             | i          |               | matisch das Steuerzeichen für                             |         |                                                                                                    |                                                                                                    |      |                                       | -                    |                            | der nicht (NAUSF). Danach                         |
|                             | 1          |               | i bereichsende bzwanfang                                  |         |                                                                                                    |                                                                                                    |      |                                       | 1 .<br>4             |                            | wird gefragt, ob das Suchen                       |
|                             |            |               | 1 MA 080 1030116.                                         |         |                                                                                                    |                                                                                                    |      | ,                                     |                      |                            | fortzusetzen ist (AUSF) oder                      |
|                             |            | -             |                                                           |         |                                                                                                    |                                                                                                    |      |                                       | 1                    |                            | abgebrochen werden soll                           |
|                             |            |               |                                                           |         |                                                                                                    |                                                                                                    |      |                                       | 1                    | 1                          | (NAUSF).                                          |

|             | Bedien      | ungsanleitu                                                                                                    | ing 01/88 SCP 170                                                                                                    | 2                                       | -<br>-  | ጥፍሂጥ ፈØК                                                                             | Bedienu              | ngsanleitung                            | 01/88 SCP 1700                                                                                                    |
|-------------|-------------|----------------------------------------------------------------------------------------------------|----------------------------------------------------------------------------------------------------|-----------------------------------------|---------|--------------------------------------------------------------------------------------|----------------------|-----------------------------------------|----------------------------------------------------------------------------------------------------|
|             |             |                                                                                                    |                                                                                                    | -                                       |         |                                                                                      |                      |                                         |                                                                                                    |
| Sub-        | PF11+PF3    | SUBST                                                                                                    | Pai dia Patri                                                                                                    |                                         |         |                                                                                      |                      |                                         | 9                                                                                                    |
| stituieren  | 1           | 1 20821                                                                                                    | Bei dieser Funktion erfolg                                                                                                    | t .                                     |         | . 4                                                                                  | 5                    | 1                                       | den Funktionen vorhergehende,                                                                                                    |
|             |             |                                                                                                    | die Aufforderung zur Eingabe                                                                                                    | Э                                       |         | ÷                                                                                    | 1                    |                                         | nächste Bildschirmseite un                                                                                                    |
|             |             |                                                                                                    | Augton all a since and eines                                                                                                    | 5                                       |         | 1                                                                                    | 1<br>1               |                                         | Cursor an Zeilenende/Zeilen                                                                                                    |
|             | i           |                                                                                                    | Austauschbegriffes (max. 64                                                                                                    | l i i i i i i i i i i i i i i i i i i i |         |                                                                                      | 1                    | 1.                                      | anfang kann an den Anfan                                                                                                    |
|             |             |                                                                                                    | I Innerhalt 1                                                                                                    |                                         |         |                                                                                      | 1                    | { · · · · }                             | bzw. das Ende des einzu                                                                                                    |
| -           | i           | !                                                                                                    | Timernald des gesamten Textes                                                                                                    | <b>;</b>                                |         |                                                                                      | 1                    | : :                                     | mischenden Textes positio                                                                                                    |
|             | i           |                                                                                                    | wird der Suchbegriff gegen                                                                                                    | <sup>1</sup> .                          |         |                                                                                      | 1<br>1               |                                         | niert werden. Anfang un                                                                                                    |
|             |             | ł                                                                                                    | den Austauschbegriff ersetzt.                                                                                                    |                                         |         |                                                                                      | 1                    | : :                                     | Ende werden mit der Funk                                                                                                    |
| lle 3 besch | riebenen Fu | nktionen (                                                                                                    |                                                                                                    | · · ·                                   |         |                                                                                      |                      | : :                                     | tionstaste PF12 markiert. Al                                                                                                    |
| ier versch  | iedene Such | kriterien                                                                                                    | die nach Einschalt (gestatten                                                                                                    |                                         |         | -                                                                                    | 1                    | ł                                       | Markierungszeichen wird                                                                                                    |
| ichen Begri | ffe anzugeb | en sind:                                                                                                    | die nach Eingabe der erforder-                                                                                                    |                                         |         |                                                                                      | 1                    | 1 · · · · · · · · · · · · · · · · · · · | verwendet.                                                                                                    |
| s ist eine  | Zeichenkett | e in Text                                                                                                    | ZU finden die der Suchter im                                                                                                    |                                         |         |                                                                                      | 1                    |                                         | Im Mitteilungsfeld wird durc                                                                                                    |
| . exakt ent | spricht: AU | SF                                                                                                    | ad rinden, die dem Suchbegriff                                                                                                    |                                         |         |                                                                                      | t j                  | I . I                                   | die Ausschrift:                                                                                                    |
| . entsprich | t, wobei Gr | oβ-/Kleins                                                                                                    | chreibung ignomiant wird and                                                                                                    | 1                                       |         | + 2 I                                                                                | 1                    |                                         | mischen ausführen AUSF.                                                                                                    |
| . entsprich | t, wobei en | tsprechend                                                                                                    | e Zeichen dog 1 wed 2 g i                                                                                                    |                                         |         |                                                                                      |                      | i , i                                   | sonst" NAUSF                                                                                                    |
| satzes al   | s gleich be | trachtet w                                                                                                    | erden: PF2                                                                                                    |                                         |         |                                                                                      |                      | 1                                       | zur Entscheidung, ob einge-                                                                                                    |
| . sowohl 2. | als auch 3  | .: PF3                                                                                                    |                                                                                                    |                                         |         |                                                                                      | 1                    |                                         | mischt werden soll ode                                                                                                    |
|             | 1           | 1 .                                                                                                    | *                                                                                                    | 1 - 1 - 1 - 1 - 1 - 1 - 1 - 1 - 1 - 1 - |         |                                                                                      |                      |                                         | nicht, aufgefordert.                                                                                                    |
| ischen von  | FF11+PF5    | MISCH                                                                                                    | Diese Funktion mantatt                                                                                                    |                                         |         |                                                                                      |                      | L                                       | Bei AUSF wird auf dem Bild                                                                                                    |
| exten       | 1           |                                                                                                    | Mischen von Tenter (M                                                                                                    |                                         |         |                                                                                      |                      |                                         | schirm sichtbar der ausge                                                                                                    |
|             | 1<br>4      |                                                                                                    | Sagen) and den abbuilt                                                                                                    |                                         |         |                                                                                      | 1                    | 1                                       | wählte Text eingefügt.                                                                                                    |
|             | i i         |                                                                                                    | die sktuelle Detail                                                                                                    |                                         |         |                                                                                      | 1                    |                                         | Bei NAUSF wird der Zustan                                                                                                    |
|             | 1           | }                                                                                                    | anderen (fronden) Detei                                                                                                    | · · · ·                                 | Sec. 1. |                                                                                      | 1                    | l                                       | vor Aufrufen der Funktio                                                                                                    |
|             | }           |                                                                                                    | die sktualle Ab G                                                                                                    | ·                                       |         |                                                                                      | 1                    |                                         | Mischen hergestellt.                                                                                                    |
| - 1         |             |                                                                                                    | Position wind sind wind                                                                                                    |                                         |         |                                                                                      |                      |                                         | · · · · · · · · · · · · · · · · · · ·                                                                                                    |
| · · · · · · |             |                                                                                                    | Nach Betätigung diana R                                                                                                    |                                         |         | Text                                                                                 | PF11+PF6             | FORM                                    | Ab aktueller Zeile bis Text                                                                                                    |
| !           |             |                                                                                                    | tion statt in Nithellar in A                                                                                                    |                                         |         | formatieren                                                                          |                      | - ÷                                     | ende wird entsprechen                                                                                                    |
|             |             |                                                                                                    | bei                                                                                                    |                                         |         |                                                                                      |                      |                                         | Zeilenlineal unformatier                                                                                                    |
| 1           |             |                                                                                                    | Deteineme                                                                                                    |                                         |         |                                                                                      |                      |                                         | (analog PF8++PF11).                                                                                                    |
| •           |             |                                                                                                    |                                                                                                    |                                         |         |                                                                                      |                      |                                         |                                                                                                    |
| · 1         |             |                                                                                                    | der Name der aktuelles D.                                                                                                    |                                         |         |                                                                                      |                      | 1                                       |                                                                                                    |
|             |             | 1.44                                                                                                    | der Name der aktuellen Datei.                                                                                                    |                                         |         | unbedingtes                                                                          | PF11+PF7             | SEND                                    | Nach der mittels SEN                                                                                                    |
| 1           |             | 1944 - 1<br>1                                                                                                    | der Name der aktuellen Datei.<br>Soll der einzumischende Text                                                                                                    |                                         |         | unbedingtes<br>Seitenende                                                            | PF11+PF7             | SEND                                    | Nach der mittels SEN<br>markierten Zeile wird bei de                                                                                                    |
|             | ,           | i tem i tem i tem i tem i tem i tem i tem i tem i tem i tem i tem i tem i tem i tem i tem i tem i tem i tem i t                                                                                                    | der Name der aktuellen Datei.<br>Soll der einzumischende Text<br>aus dieser entnommen werden,<br>ist sofort mit AUSF zu entit                                                                                                    |                                         |         | unbedingtes<br>Seitenende                                                            | PF11+PF7             | SEND                                    | Nach der mittels SEN<br>markierten Zeile wird bei de<br>nächsten Seitenstrukturierun                                                                                                    |
|             |             | - 1                                                                                                    | der Name der aktuellen Datei.<br>Soll der einzumischende Text<br>aus dieser entnommen werden,<br>ist sofort mit AUSF zu quit-<br>tieren. Ansonsten jet der                                                                                                    |                                         |         | unbedingtes<br>Seitenende                                                            | PF11+PF7             | SEND                                    | Nach der mittels SEN<br>markierten Zeile wird bei de<br>nächsten Seitenstrukturierun<br>bzw. Textüberarbeitung ein                                                                                                    |
|             |             |                                                                                                    | der Name der aktuellen Datei.<br>Soll der einzumischende Text<br>aus dieser entnommen werden,<br>ist sofort mit AUSF zu quit-<br>tieren. Ansonsten ist der<br>komplette Dateinsmo                                                                                                    |                                         |         | unbedingtes<br>Seitenend <b>e</b>                                                    | PF11+PF7             | SEND                                    | Nach der mittels SEN<br>markierten Zeile wird bei de<br>nächsten Seitenstrukturierun<br>bzw. Textüberarbeitung ein<br>neue Seite begonnen. Al                                                                                                    |
|             |             | 194                                                                                                    | der Name der aktuellen Datei.<br>Soll der einzumischende Text<br>aus dieser entnommen werden,<br>ist sofort mit AUSF zu quit-<br>tieren. Ansonsten ist der<br>komplette Dateiname anzu-<br>geben. Es wird ge pröft at                                                                                                    |                                         |         | unbedingtes<br>Seitenende                                                            | PF11+PF7             | SEND                                    | Nach der mittels SEN<br>markierten Zeile wird bei de<br>nächsten Seitenstrukturierun<br>bzw. Textüberarbeitung ein<br>neue Seite begonnen. Al<br>Steuerzeichen wird ¦0 im Tex                                                                                                    |
|             |             | 1~m                                                                                                    | der Name der aktuellen Datei.<br>Soll der einzumischende Text<br>aus dieser entnommen werden,<br>ist sofort mit AUSF zu quit-<br>tieren. Ansonsten ist der<br>komplette Dateiname anzu-<br>geben. Es wird ge prüft, ob<br>die benannte Datei evicient                                                                                                    |                                         |         | unbedingtes<br>Seitenende                                                            | PF11+PF7             | SEND                                    | Nach der mittels SEN<br>markierten Zeile wird bei de<br>nächsten Seitenstrukturierun<br>bzw. Textüberarbeitung ein<br>neue Seite begonnen. Als<br>Steuerzeichen wird ¦0 im Tex<br>eingetragen.                                                                                                    |
|             |             |                                                                                                    | der Name der aktuellen Datei.<br>Soll der einzumischende Text<br>aus dieser entnommen werden,<br>ist sofort mit AUSF zu quit-<br>tieren. Ansonsten ist der<br>komplette Dateiname anzu-<br>geben. Es wird ge prüft, ob<br>die benannte Datei existiert.<br>Bei Nichtexistenz erfolgt ist                                                                                                    |                                         |         | unbedingtes<br>Seitenende                                                            | PF11+PF7             | SEND                                    | Nach der mittels SEN<br>markierten Zeile wird bei de<br>nächsten Seitenstrukturierun<br>bzw. Textüberarbeitung ein<br>neue Seite begonnen. Al<br>Steuerzeichen wird ¦0 im Tex<br>eingetragen.                                                                                                    |
|             |             |                                                                                                    | der Name der aktuellen Datei.<br>Soll der einzumischende Text<br>aus dieser entnommen werden,<br>ist sofort mit AUSF zu quit-<br>tieren. Ansonsten ist der<br>komplette Dateiname anzu-<br>geben. Es wird ge prüft, ob<br>die benannte Datei existiert.<br>Bei Nichtexistenz erfolgt im<br>Mitteilungsfeld die Auc-                                                                                                    |                                         |         | unbedingtes<br>Seitenende<br>Bausteine                                               | PF11+PF7<br>PF11+PF8 | SEND<br>BAUST                           | Nach der mittels SEN<br>markierten Zeile wird bei de<br>nächsten Seitenstrukturierun<br>bzw. Textüberarbeitung ein<br>neue Seite begonnen. Al<br>Steuerzeichen wird ¦0 im Tex<br>eingetragen.<br>Die Bausteine sind im Tex                                                                                                    |
|             |             |                                                                                                    | der Name der aktuellen Datei.<br>Soll der einzumischende Text<br>aus dieser entnommen werden,<br>ist sofort mit AUSF zu quit-<br>tieren. Ansonsten ist der<br>komplette Dateiname anzu-<br>geben. Es wird ge prüft, ob<br>die benannte Datei existiert.<br>Bei Nichtexistenz erfolgt im<br>Mitteilungsfeld die Aus-                                                                                                    |                                         |         | unbedingtes<br>Seitenende<br>Bausteine<br>ersetzen                                   | PF11+PF7<br>PF11+PF8 | SEND<br>BAUST                           | Nach der mittels SEN<br>markierten Zeile wird bei de<br>nächsten Seitenstrukturierun<br>bzw. Textüberarbeitung ein<br>neue Seite begonnen. Al<br>Steuerzeichen wird ¦0 im Tex<br>eingetragen.<br>Die Bausteine sind im Tex<br>mit #name oder ##name gekenn                                                                                                    |
|             |             | 1940 - 1940<br>- 1940<br>- 19 | der Name der aktuellen Datei.<br>Soll der einzumischende Text<br>aus dieser entnommen werden,<br>ist sofort mit AUSF zu quit-<br>tieren. Ansonsten ist der<br>komplette Dateiname anzu-<br>geben. Es wird ge prüft, ob<br>die benannte Datei existiert.<br>Bei Nichtexistenz erfolgt im<br>Mitteilungsfeld die Aus-<br>schrift:<br>Datei nicht vorbanden                                                                                                    |                                         |         | unbedingtes<br>Seitenende<br>Bausteine<br>ersetzen                                   | PF11+PF7<br>PF11+PF8 | SEND<br>BAUST                           | Nach der mittels SEN<br>markierten Zeile wird bei de<br>nächsten Seitenstrukturierun<br>bzw. Textüberarbeitung ein<br>neue Seite begonnen. Al<br>Steuerzeichen wird ¦Ø im Tex<br>eingetragen.<br>Die Bausteine sind im Tex<br>mit #name oder ##name gekenn<br>zeichnet. Mit dieser Funktio                                                                                                    |
|             |             | 14                                                                                                    | der Name der aktuellen Datei.<br>Soll der einzumischende Text<br>aus dieser entnommen werden,<br>ist sofort mit AUSF zu quit-<br>tieren. Ansonsten ist der<br>komplette Dateiname anzu-<br>geben. Es wird ge prüft, ob<br>die benannte Datei existiert.<br>Bei Nichtexistenz erfolgt im<br>Mitteilungsfeld die Aus-<br>schrift:<br>Datei nicht vorhanden<br>Der Cursor gebt in dieson                                                                                                    |                                         |         | unbedingtes<br>Seitenende<br>Bausteine<br>ersetzen                                   | PF11+PF7<br>PF11+PF8 | SEND<br>BAUST                           | Nach der mittels SEN<br>markierten Zeile wird bei de<br>nächsten Seitenstrukturierun<br>bzw. Textüberarbeitung ein<br>neue Seite begonnen. Al<br>Steuerzeichen wird ¦Ø im Tex<br>eingetragen.<br>Die Bausteine sind im Tex<br>mit #name oder ##name gekenn<br>zeichnet. Mit dieser Funktio<br>werden im gesamten Text all                                                                                                    |
|             |             |                                                                                                    | der Name der aktuellen Datei.<br>Soll der einzumischende Text<br>aus dieser entnommen werden,<br>ist sofort mit AUSF zu quit-<br>tieren. Ansonsten ist der<br>komplette Dateiname anzu-<br>geben. Es wird ge prüft, ob<br>die benannte Datei existiert.<br>Bei Nichtexistenz erfolgt im<br>Mitteilungsfeld die Aus-<br>schrift:<br>Datei nicht vorhanden<br>Der Cursor geht in diesem<br>Falle an die Stelle zuröck                                                                                                    |                                         |         | unbedingtes<br>Seitenende<br>Bausteine<br>ersetzen                                   | PF11+PF7<br>PF11+PF8 | SEND<br>BAUST                           | Nach der mittels SEN<br>markierten Zeile wird bei de<br>nächsten Seitenstrukturierun<br>bzw. Textüberarbeitung ein<br>neue Seite begonnen. Al<br>Steuerzeichen wird ¦Ø im Tex<br>eingetragen.<br>Die Bausteine sind im Tex<br>mit #name oder ##name gekenn<br>zeichnet. Mit dieser Funktio<br>werden im gesamten Text all<br>Bausteinnamen durch ihre                                                                                                    |
|             |             |                                                                                                    | der Name der aktuellen Datei.<br>Soll der einzumischende Text<br>aus dieser entnommen werden,<br>ist sofort mit AUSF zu quit-<br>tieren. Ansonsten ist der<br>komplette Dateiname anzu-<br>geben. Es wird ge prüft, ob<br>die benannte Datei existiert.<br>Bei Nichtexistenz erfolgt im<br>Mitteilungsfeld die Aus-<br>schrift:<br>Datei nicht vorhanden<br>Der Cursor geht in diesem<br>Falle an die Stelle zurück,<br>an der eingemischt werden                                                                                                    |                                         |         | unbedingtes<br>Seitenende<br>Bausteine<br>ersetzen                                   | PF11+PF7<br>PF11+PF8 | SEND<br>BAUST                           | Nach der mittels SEN<br>markierten Zeile wird bei de<br>nächsten Seitenstrukturierun<br>bzw. Textüberarbeitung ein<br>neue Seite begonnen. Al<br>Steuerzeichen wird ¦0 im Tex<br>eingetragen.<br>Die Bausteine sind im Tex<br>mit #name oder ##name gekenn<br>zeichnet. Mit dieser Funktio<br>werden im gesamten Text all<br>Bausteinnamen durch ihre<br>textlichen Inhalt ersetzt                                                                                                    |
|             |             |                                                                                                    | der Name der aktuellen Datei.<br>Soll der einzumischende Text<br>aus dieser entnommen werden,<br>ist sofort mit AUSF zu quit-<br>tieren. Ansonsten ist der<br>komplette Dateiname anzu-<br>geben. Es wird ge prüft, ob<br>die benannte Datei existiert.<br>Bei Nichtexistenz erfolgt im<br>Mitteilungsfeld die Aus-<br>schrift:<br>Datei nicht vorhanden<br>Der Cursor geht in diesem<br>Falle an die Stelle zurück,<br>an der eingemischt werden<br>sollte.                                                                                                    |                                         |         | unbedingtes<br>Seitenende<br>Bausteine<br>ersetzen                                   | PF11+PF7<br>PF11+PF8 | SEND<br>BAUST                           | Nach der mittels SEN<br>markierten Zeile wird bei de<br>nächsten Seitenstrukturierun<br>bzw. Textüberarbeitung ein<br>neue Seite begonnen. Al<br>Steuerzeichen wird ¦Ø im Tex<br>eingetragen.<br>Die Bausteine sind im Tex<br>mit #name oder ##name gekenn<br>zeichnet. Mit dieser Funktio<br>werden im gesamten Text all<br>Bausteinnamen durch ihre<br>textlichen Inhalt ersetzt<br>Dabei wird geprüft, ob di                                                                                                    |
|             |             | 14                                                                                                    | der Name der aktuellen Datei.<br>Soll der einzumischende Text<br>aus dieser entnommen werden,<br>ist sofort mit AUSF zu quit-<br>tieren. Ansonsten ist der<br>komplette Dateiname anzu-<br>geben. Es wird ge prüft, ob<br>die benannte Datei existiert.<br>Bei Nichtexistenz erfolgt im<br>Mitteilungsfeld die Aus-<br>schrift:<br>Datei nicht vorhanden<br>Der Cursor geht in diesem<br>Falle an die Stelle zurück,<br>an der eingemischt werden<br>sollte.                                                                                                    |                                         |         | unbedingtes<br>Seitenende<br>Bausteine<br>ersetzen                                   | PF11+PF7<br>PF11+PF8 | SEND<br>BAUST                           | Nach der mittels SEN<br>markierten Zeile wird bei de<br>nächsten Seitenstrukturierun<br>bzw. Textüberarbeitung ein<br>neue Seite begonnen. Al<br>Steuerzeichen wird ¦Ø im Tex<br>eingetragen.<br>Die Bausteine sind im Tex<br>mit #name oder ##name gekenn<br>zeichnet. Mit dieser Funktio<br>werden im gesamten Text all<br>Bausteinnamen durch ihre<br>textlichen Inhalt ersetzt<br>Dabei wird geprüft, ob di<br>angegebenen Bausteine vorhan                                                                                                    |
|             |             |                                                                                                    | der Name der aktuellen Datei.<br>Soll der einzumischende Text<br>aus dieser entnommen werden,<br>ist sofort mit AUSF zu quit-<br>tieren. Ansonsten ist der<br>komplette Dateiname anzu-<br>geben. Es wird ge prüft, ob<br>die benannte Datei existiert.<br>Bei Nichtexistenz erfolgt im<br>Mitteilungsfeld die Aus-<br>schrift:<br>Datei nicht vorhanden<br>Der Cursor geht in diesem<br>Falle an die Stelle zurück,<br>an der eingemischt werden<br>sollte.<br>Wird die einzumischende Datei<br>gefunden, wird die Zeile in                                                                                                    |                                         |         | unbedingtes<br>Seitenende<br>Bausteine<br>ersetzen                                   | PF11+PF7<br>PF11+PF8 | SEND<br>BAUST                           | Nach der mittels SEN<br>markierten Zeile wird bei de<br>nächsten Seitenstrukturierun<br>bzw. Textüberarbeitung ein<br>neue Seite begonnen. Al<br>Steuerzeichen wird ¦Ø im Tex<br>eingetragen.<br>Die Bausteine sind im Tex<br>mit #name oder ##name gekenn<br>zeichnet. Mit dieser Funktio<br>werden im gesamten Text all<br>Bausteinnamen durch ihre<br>textlichen Inhalt ersetzt<br>Dabei wird geprüft, ob di<br>angegebenen Bausteine vorhan<br>den sind.                                                                                                    |
|             |             |                                                                                                    | der Name der aktuellen Datei.<br>Soll der einzumischende Text<br>aus dieser entnommen werden,<br>ist sofort mit AUSF zu quit-<br>tieren. Ansonsten ist der<br>komplette Dateiname anzu-<br>geben. Es wird ge prüft, ob<br>die benannte Datei existiert.<br>Bei Nichtexistenz erfolgt im<br>Mitteilungsfeld die Aus-<br>schrift:<br>Datei nicht vorhanden<br>Der Cursor geht in diesem<br>Falle an die Stelle zurück,<br>an der eingemischt werden<br>sollte.<br>Wird die einzumischende Datei<br>gefunden, wird die Zeile in<br>der eingemischt werden soll                                                                                                    |                                         |         | unbedingtes<br>Seitenende<br>Bausteine<br>ersetzen                                   | PF11+PF7<br>PF11+PF8 | SEND<br>BAUST                           | Nach der mittels SEN<br>markierten Zeile wird bei de<br>nächsten Seitenstrukturierun<br>bzw. Textüberarbeitung ein<br>neue Seite begonnen. Al<br>Steuerzeichen wird ¦Ø im Tex<br>eingetragen.<br>Die Bausteine sind im Tex<br>mit #name oder ##name gekenn<br>zeichnet. Mit dieser Funktio<br>werden im gesamten Text all<br>Bausteinnamen durch ihre<br>textlichen Inhalt ersetzt<br>Dabei wird geprüft, ob di<br>angegebenen Bausteine vorhan<br>den sind.<br>Am Schluß der Ausführung wir                                                                                                    |
|             |             |                                                                                                    | der Name der aktuellen Datei.<br>Soll der einzumischende Text<br>aus dieser entnommen werden,<br>ist sofort mit AUSF zu quit-<br>tieren. Ansonsten ist der<br>komplette Dateiname anzu-<br>geben. Es wird ge prüft, ob<br>die benannte Datei existiert.<br>Bei Nichtexistenz erfolgt im<br>Mitteilungsfeld die Aus-<br>schrift:<br>Datei nicht vorhanden<br>Der Cursor geht in diesem<br>Falle an die Stelle zurück,<br>an der eingemischt werden<br>sollte.<br>Wird die einzumischende Datei<br>gefunden, wird die Zeile in<br>der eingemischt werden soll,<br>zur 2. im Textfeld, wobei                                                                                                    |                                         |         | unbedingtes<br>Seitenende<br>Bausteine<br>ersetzen                                   | PF11+PF7<br>PF11+PF8 | SEND<br>BAUST                           | Nach der mittels SEN<br>markierten Zeile wird bei de<br>nächsten Seitenstrukturierun<br>bzw. Textüberarbeitung ein<br>neue Seite begonnen. Al<br>Steuerzeichen wird ¦Ø im Tex<br>eingetragen.<br>Die Bausteine sind im Tex<br>mit #name oder ##name gekenn<br>zeichnet. Mit dieser Funktio<br>werden im gesanten Text all<br>Bausteinnamen durch ihre<br>textlichen Inhalt ersetzt<br>Dabei wird geprüft, ob di<br>angegebenen Bausteine vorhan<br>den sind.<br>Am Schluß der Ausführung wir                                                                                                    |
|             |             |                                                                                                    | der Name der aktuellen Datei.<br>Soll der einzumischende Text<br>aus dieser entnommen werden,<br>ist sofort mit AUSF zu quit-<br>tieren. Ansonsten ist der<br>komplette Dateiname anzu-<br>geben. Es wird ge prüft, ob<br>die benannte Datei existiert.<br>Bei Nichtexistenz erfolgt im<br>Mitteilungsfeld die Aus-<br>schrift:<br>Datei nicht vorhanden<br>Der Cursor geht in diesem<br>Falle an die Stelle zurück,<br>an der eingemischt werden<br>sollte.<br>Wird die einzumischende Datei<br>gefunden, wird die Zeile in<br>der eingemischt werden soll,<br>zur 2. im Textfeld, wobei<br>Vorgänger- und Nachfolge-                                                                                                    |                                         |         | unbedingtes<br>Seitenende<br>Bausteine<br>ersetzen                                   | PF11+PF7<br>PF11+PF8 | SEND<br>BAUST                           | Nach der mittels SEN<br>markierten Zeile wird bei de<br>nächsten Seitenstrukturierun<br>bzw. Textüberarbeitung ein<br>neue Seite begonnen. Al<br>Steuerzeichen wird ¦Ø im Tex<br>eingetragen.<br>Die Bausteine sind im Tex<br>mit #name oder ##name gekenn<br>zeichnet. Mit dieser Funktio<br>werden im gesanten Text all<br>Bausteinnamen durch ihre<br>textlichen Inhalt ersetzt<br>Dabei wird geprüft, ob di<br>angegebenen Bausteine vorhan<br>den sind.<br>Am Schluß der Ausführung wir<br>eine Liste aller nicht gefun<br>denen Bausteine ausgegeben.                                                                                                    |
|             |             |                                                                                                    | der Name der aktuellen Datei.<br>Soll der einzumischende Text<br>aus dieser entnommen werden,<br>ist sofort mit AUSF zu quit-<br>tieren. Ansonsten ist der<br>komplette Dateiname anzu-<br>geben. Es wird ge prüft, ob<br>die benannte Datei existiert.<br>Bei Nichtexistenz erfolgt im<br>Mitteilungsfeld die Aus-<br>schrift:<br>Datei nicht vorhanden<br>Der Cursor geht in diesem<br>Falle an die Stelle zurück,<br>an der eingemischt werden<br>sollte.<br>Wird die einzumischende Datei<br>gefunden, wird die Zeile in<br>der eingemischt werden soll,<br>zur 2. im Textfeld, wobei<br>Vorgänger- und Nachfolge-<br>zeile mit angezeigt werden                                                                                                    |                                         |         | unbedingtes<br>Seitenende<br>Bausteine<br>ersetzen                                   | PF11+PF7<br>PF11+PF8 | SEND<br>BAUST                           | Nach der mittels SEN<br>markierten Zeile wird bei de<br>nächsten Seitenstrukturierun<br>bzw. Textüberarbeitung ein<br>neue Seite begonnen. Al<br>Steuerzeichen wird ¦Ø im Tex<br>eingetragen.<br>Die Bausteine sind im Tex<br>mit #name oder ##name gekenn<br>zeichnet. Mit dieser Funktio<br>werden im gesamten Text all<br>Bausteinnamen durch ihre<br>textlichen Inhalt ersetzt<br>Dabei wird geprüft, ob di<br>angegebenen Bausteine vorhan<br>den sind.<br>Am Schluß der Ausführung wir<br>eine Liste aller nicht gefun<br>denen Bausteine ausgegeben.                                                                                                    |
|             |             |                                                                                                    | der Name der aktuellen Datei.<br>Soll der einzumischende Text<br>aus dieser entnommen werden,<br>ist sofort mit AUSF zu quit-<br>tieren. Ansonsten ist der<br>komplette Dateiname anzu-<br>geben. Es wird ge prüft, ob<br>die benannte Datei existiert.<br>Bei Nichtexistenz erfolgt im<br>Mitteilungsfeld die Aus-<br>schrift:<br>Datei nicht vorhanden<br>Der Cursor geht in diesem<br>Falle an die Stelle zurück,<br>an der eingemischt werden<br>sollte.<br>Wird die einzumischende Datei<br>gefunden, wird die Zeile in<br>der eingemischt werden soll,<br>zur 2. im Textfeld, wobei<br>Vorgänger- und Nachfolge-<br>zeile mit angezeigt werden.<br>Die "Einmischstelle" wird mit                                                                                                    |                                         |         | unbedingtes<br>Seitenende<br>Bausteine<br>ersetzen                                   | PF11+PF7<br>PF11+PF8 | SEND<br>BAUST                           | Nach der mittels SEN<br>markierten Zeile wird bei de<br>nächsten Seitenstrukturierun<br>bzw. Textüberarbeitung ein<br>neue Seite begonnen. Al<br>Steuerzeichen wird ¦Ø im Tex<br>eingetragen.<br>Die Bausteine sind im Tex<br>mit #name oder ##name gekenn<br>zeichnet. Mit dieser Funktio<br>werden im gesamten Text all<br>Bausteinnamen durch ihre<br>textlichen Inhalt ersetzt<br>Dabei wird geprüft, ob di<br>angegebenen Bausteine vorhan<br>den sind.<br>Am Schluß der Ausführung wir<br>eine Liste aller nicht gefun<br>denen Bausteine ausgegeben.<br>Bei der Eingabe eines Bau                                                                                                    |
|             |             |                                                                                                    | der Name der aktuellen Datei.<br>Soll der einzumischende Text<br>aus dieser entnommen werden,<br>ist sofort mit AUSF zu quit-<br>tieren. Ansonsten ist der<br>komplette Dateiname anzu-<br>geben. Es wird ge prüft, ob<br>die benannte Datei existiert.<br>Bei Nichtexistenz erfolgt im<br>Mitteilungsfeld die Aus-<br>schrift:<br>Datei nicht vorhanden<br>Der Cursor geht in diesem<br>Falle an die Stelle zurück,<br>an der eingemischt werden<br>sollte.<br>Wird die einzumischende Datei<br>gefunden, wird die Zeile in<br>der eingemischt werden soll,<br>zur 2. im Textfeld, wobei<br>Vorgänger- und Nachfolge-<br>zeile mit angezeigt werden.<br>Die "Einmischstelle" wird mit<br>* gekennzeichnet. Nach dieser                                                                                                    |                                         |         | unbedingtes<br>Seitenende<br>Bausteine<br>ersetzen<br>Baustein<br>sofort             | PF11+PF7<br>PF11+PF8 | SEND<br>BAUST                           | <ul> <li>Nach der mittels SEN<br/>markierten Zeile wird bei de<br/>nächsten Seitenstrukturierun<br/>bzw. Textüberarbeitung ein<br/>neue Seite begonnen. Al<br/>Steuerzeichen wird ¦Ø im Tex<br/>eingetragen.</li> <li>Die Bausteine sind im Tex<br/>mit #name oder ##name gekenn<br/>zeichnet. Mit dieser Funktio<br/>werden im gesanten Text all<br/>Bausteinnamen durch ihre<br/>textlichen Inhalt ersetzt<br/>Dabei wird geprüft, ob di<br/>angegebenen Bausteine vorhan<br/>den sind.</li> <li>Am Schluß der Ausführung wir<br/>eine Liste aller nicht gefun<br/>denen Bausteine ausgegeben.</li> <li>Bei der Eingabe eines Bau<br/>steinnamens in den Text kan</li> </ul>                                                                                                    |
|             |             |                                                                                                    | der Name der aktuellen Datei.<br>Soll der einzumischende Text<br>aus dieser entnommen werden,<br>ist sofort mit AUSF zu quit-<br>tieren. Ansonsten ist der<br>komplette Dateiname anzu-<br>geben. Es wird ge prüft, ob<br>die benannte Datei existiert.<br>Bei Nichtexistenz erfolgt im<br>Mitteilungsfeld die Aus-<br>schrift:<br>Datei nicht vorhanden<br>Der Cursor geht in diesem<br>Falle an die Stelle zurück,<br>an der eingemischt werden<br>sollte.<br>Wird die einzumischende Datei<br>gefunden, wird die Zeile in<br>der eingemischt werden soll,<br>zur 2. im Textfeld, wobei<br>Vorgänger- und Nachfolge-<br>zeile mit angezeigt werden.<br>Die "Einmischstelle" wird mit<br>* gekennzeichnet. Nach diesen<br>Zeilen wird ein Trennstrich                                                                                         |                                         |         | unbedingtes<br>Seitenende<br>Bausteine<br>ersetzen<br>Baustein<br>sofort<br>einfügen | PF11+PF7<br>PF11+PF8 | SEND<br>BAUST                           | Nach der mittels SEN<br>markierten Zeile wird bei de<br>nächsten Seitenstrukturierun<br>bzw. Textüberarbeitung ein<br>neue Seite begonnen. Al<br>Steuerzeichen wird ¦Ø im Tex<br>eingetragen.<br>Die Bausteine sind im Tex<br>mit #name oder ##name gekenn<br>zeichnet. Mit dieser Funktio<br>werden im gesanten Text all<br>Bausteinnamen durch ihre<br>textlichen Inhalt ersetzt<br>Dabei wird geprüft, ob di<br>angegebenen Bausteine vorhan<br>den sind.<br>Am Schluß der Ausführung wir<br>eine Liste aller nicht gefun<br>denen Bausteine ausgegeben.<br>Bei der Eingabe eines Bau<br>steinnamens in den Text kan<br>dieser sofort substituier                                                                                                    |
|             |             |                                                                                                    | der Name der aktuellen Datei.<br>Soll der einzumischende Text<br>aus dieser entnommen werden,<br>ist sofort mit AUSF zu quit-<br>tieren. Ansonsten ist der<br>komplette Dateiname anzu-<br>geben. Es wird ge prüft, ob<br>die benannte Datei existiert.<br>Bei Nichtexistenz erfolgt im<br>Mitteilungsfeld die Aus-<br>schrift:<br>Datei nicht vorhanden<br>Der Cursor geht -in diesem<br>Falle an die Stelle zurück,<br>an der eingemischt werden<br>sollte.<br>Wird die einzumischende Datei<br>gefunden, wird die Zeile in<br>der eingemischt werden soll,<br>zur 2. im Textfeld, wobei<br>Vorgänger- und Nachfolge-<br>zeile mit angezeigt werden.<br>Die "Einmischstelle" wird mit<br>* gekennzeichnet. Nach diesen<br>Zeilen wird ein Trennstrich<br>gezogen und die einzu-                                                              |                                         |         | unbedingtes<br>Seitenende<br>Bausteine<br>ersetzen<br>Baustein<br>sofort<br>einfügen | PF11+PF7<br>PF11+PF8 | SEND<br>BAUST                           | <ul> <li>Nach der mittels SEN<br/>markierten Zeile wird bei de<br/>nächsten Seitenstrukturierun,<br/>bzw. Textüberarbeitung ein<br/>neue Seite begonnen. Al<br/>Steuerzeichen wird ¦Ø im Tex<br/>eingetragen.</li> <li>Die Bausteine sind im Tex<br/>mit #name oder ##name gekenn<br/>zeichnet. Mit dieser Funktion<br/>werden im gesamten Text all<br/>Bausteinnamen durch ihren<br/>textlichen Inhalt ersetzt<br/>Dabei wird geprüft, ob din<br/>angegebenen Bausteine vorham<br/>den sind.</li> <li>Am Schluß der Ausführung wird<br/>eine Liste aller nicht gefun-<br/>denen Bausteine ausgegeben.</li> <li>Bei der Eingabe eines Bau-<br/>steinnamens in den Text kann<br/>dieser sofort substituier<br/>werden, wenn nach Namensein-</li> </ul>                                                       |
|             |             |                                                                                                    | der Name der aktuellen Datei.<br>Soll der einzumischende Text<br>aus dieser entnommen werden,<br>ist sofort mit AUSF zu quit-<br>tieren. Ansonsten ist der<br>komplette Dateiname anzu-<br>geben. Es wird ge prüft, ob<br>die benannte Datei existiert.<br>Bei Nichtexistenz erfolgt im<br>Mitteilungsfeld die Aus-<br>schrift:<br>Datei nicht vorhanden<br>Der Cursor geht in diesem<br>Falle an die Stelle zurück,<br>an der eingemischt werden<br>sollte.<br>Wird die einzumischende Datei<br>gefunden, wird die Zeile in<br>der eingemischt werden soll,<br>zur 2. im Textfeld, wobei<br>Vorgänger- und Nachfolge-<br>zeile mit angezeigt werden.<br>Die "Einmischstelle" wird mit<br>* gekennzeichnet. Nach diesen<br>Zeilen wird ein Trennstrich<br>gezogen und die einzu-<br>mischende Datei angezeigt                                  |                                         |         | unbedingtes<br>Seitenende<br>Bausteine<br>ersetzen<br>Baustein<br>sofort<br>einfügen | PF11+PF7<br>PF11+PF8 | SEND<br>BAUST                           | Nach der mittels SEN<br>markierten Zeile wird bei de<br>nächsten Seitenstrukturierun<br>bzw. Textüberarbeitung ein<br>neue Seite begonnen. Al:<br>Steuerzeichen wird ¦Ø im Tex<br>mit #name oder ##name gekenn<br>zeichnet. Mit dieser Funktion<br>werden im gesamten Text all<br>Bausteinnamen durch ihren<br>textlichen Inhalt ersetzt<br>Dabei wird geprüft, ob dia<br>angegebenen Bausteine vorhan-<br>den sind.<br>Am Schluß der Ausführung wird<br>eine Liste aller nicht gefun-<br>denen Bausteine ausgegeben.<br>Bei der Eingabe eines Bau-<br>steinnamens in den Text kan<br>dieser sofort substituiert<br>werden, wenn nach Namensein-<br>gabe AUSF als nächste Funk-                                                                                                    |
|             |             |                                                                                                    | der Name der aktuellen Datei.<br>Soll der einzumischende Text<br>aus dieser entnommen werden,<br>ist sofort mit AUSF zu quit-<br>tieren. Ansonsten ist der<br>komplette Dateiname anzu-<br>geben. Es wird ge prüft, ob<br>die benannte Datei existiert.<br>Bei Nichtexistenz erfolgt im<br>Mitteilungsfeld die Aus-<br>schrift:<br>Datei nicht vorhanden<br>Der Cursor geht in diesem<br>Falle an die Stelle zurück,<br>an der eingemischt werden<br>sollte.<br>Wird die einzumischende Datei<br>gefunden, wird die Zeile in<br>der eingemischt werden soll,<br>zur 2. im Textfeld, wobei<br>Vorgänger- und Nachfolge-<br>zeile mit angezeigt werden.<br>Die "Einmischstelle" wird mit<br>* gekennzeichnet. Nach diesen<br>Zeilen wird ein Trennstrich<br>gezogen und die einzu-<br>mischende Datei angezeigt.<br>Mit den Cursorfunktionen und |                                         |         | unbedingtes<br>Seitenende<br>Bausteine<br>ersetzen<br>Baustein<br>sofort<br>einfügen | PF11+PF7<br>PF11+PF8 | SEND<br>BAUST                           | <ul> <li>Nach der mittels SEN<br/>markierten Zeile wird bei de<br/>nächsten Seitenstrukturierun<br/>bzw. Textüberarbeitung ein<br/>neue Seite begonnen. Al<br/>Steuerzeichen wird ¦Ø im Tex<br/>eingetragen.</li> <li>Die Bausteine sind im Tex<br/>mit #name oder ##name gekenn<br/>zeichnet. Mit dieser Funktion<br/>werden im gesamten Text all<br/>Bausteinnamen durch ihren<br/>textlichen Inhalt ersetzt<br/>Dabei wird geprüft, ob di<br/>angegebenen Bausteine vorhan-<br/>den sind.</li> <li>Am Schluß der Ausführung wird<br/>eine Liste aller nicht gefun-<br/>denen Bausteine ausgegeben.</li> <li>Bei der Eingabe eines Bau-<br/>steinnamens in den Text kann<br/>dieser sofort substituier<br/>werden, wenn nach Namensein-<br/>gabe AUSF als nächste Funk-<br/>tion gerufen wird.</li> </ul> |

| TEXT 40K                         | Bedienu                                  | Ingsanleitu                     | ng 01/88 SCP 1700                                                                            |     | TEXT 40K        | Bedienungsanleitung                                                               | 01/88 SCP 1700                                           |
|----------------------------------|------------------------------------------|---------------------------------|----------------------------------------------------------------------------------------------|-----|-----------------|-----------------------------------------------------------------------------------|----------------------------------------------------------|
|                                  |                                          | · · · ·                         |                                                                                              |     |                 |                                                                                   |                                                          |
| Einfügen                         | PF11+PF9                                 | EINF                            | Der zuletzt gemerkte Bereich                                                                 |     | Anlage 2        |                                                                                   |                                                          |
|                                  | -                                        | 1<br>2<br>4                     | position eingefügt.<br>Dieser Bereich kann ent-                                              |     | Ubersicht aller | Steuerzeichen                                                                     |                                                          |
| ç                                |                                          |                                 | ¦ standen sein durch:<br>¦ - Zeile löschen ∖ s. Be-                                          |     | Steuerzeichen   | Bedeutung                                                                         |                                                          |
|                                  |                                          |                                 | – Bereich löschen > reichs-<br>– Bereich merken / funkt.                                     |     | ^+X 1)          | Das nachfolgende Zeichen<br>Trennstrich) wurde beim                               | X (Leerzeichen oder<br>Formatieren eingefügt             |
| Sofortdruck                      | PF11+PF1Ø                                | DRUCK                           | Druckausgabe der aktuellen<br>Textseite ohne Auswertung von                                  |     |                 | ¦ und kann beim erneuten ro<br>¦ fernt werden.<br>'                               | rmatieren wieder ent-                                    |
|                                  |                                          |                                 | Drucksteuerzeichen (Druckbild<br>analog Bildschirmanzeige).                                  |     | ^E 1)           | steht nur am Zeilenende,<br>zwischen Zeilenende und<br>Zeile kein Leerzeichen ein | bei Umformatieren wird<br>Anfang der nächsten<br>gefügt. |
| Seiten neu<br>struk-<br>turieren | PF11+PF11                                | STRUKT                          | Während des Textbearbeitens<br>bleibt die ursprüngliche<br>Seitenstruktur solange er-        |     | <b>`I</b>       | Die markierte Zeile wird<br>  Inhaltsverzeichnis dort ei                          | beim Anlegen eines<br>ngetragen.                         |
|                                  |                                          | e<br>1<br>2<br>1<br>1<br>1<br>1 | halten, bis entweder das<br>Editieren beendet oder durch<br>STRUKT die Seitenstruktur        |     | ^S              | Das folgende Wort wird be<br>wortverzeichnis dort einge                           | i Anlegen eines Sach-<br>tragen                          |
| Anlegen<br>einer Kopie           | PF11+PF12                                | RETTEN                          | Mit dieser Funktion wird<br>(ohne die Textbearbeitung zu                                     |     | ^N _            | Die so markierte Zeile wir<br>funktionen nicht verändert                          | d von allen Formatier-                                   |
|                                  | 1<br>1<br>1<br>1<br>1<br>1<br>1          |                                 | verlassen) eine Textdatei vom<br>aktuellen Bearbeitungsstand<br>der Datei angelegt. Soll die |     | ົປ              | Druckunterbrechung - bis H<br>von der Tastatur direkt au<br>ben werden.           | ingabe von NAUSF kann<br>f den Drucker ausgege-          |
|                                  |                                          |                                 | ; ursprungliche Datei erhalten<br>; bleiben, ist ein neuer Name<br>; anzugeben.              |     | <b>{Ø</b>       | Unabhängig vom gewählten<br>nächsten Zeile eine neue S                            | Format beginnt mit der<br>Seite.                         |
|                                  |                                          |                                 |                                                                                              |     | m%n             | Das Zeichen m wird beim D<br>n überschrieben (Doppelze                            | uck durch das Zeichen<br>chen).                          |
|                                  |                                          |                                 |                                                                                              |     | <1>1            | Der markierte Bereich ist                                                         | fett                                                     |
|                                  | -                                        | -                               |                                                                                              |     | <2>2            |                                                                                   | kursiv                                                   |
|                                  | an an an an an an an an an an an an an a |                                 |                                                                                              |     | <3>3            |                                                                                   | breit                                                    |
|                                  |                                          |                                 |                                                                                              |     | <4>4            |                                                                                   | in Sparschrift                                           |
|                                  | e e trans                                | 2<br>1                          |                                                                                              |     | <8>8            |                                                                                   | unterstrichen                                            |
|                                  |                                          |                                 |                                                                                              |     | <9>9            |                                                                                   | als Exponent                                             |
| ~                                |                                          |                                 | · · ·                                                                                        | 連ジル | <:>:            |                                                                                   | als Ind <sub>ex</sub> zu drucken.                        |

4Ø

1) diese Steuerzeichen werden sutomstisch durch das Formatierprogramm erzeugt und köhen nicht vom Nutzer gesetzt Nwerden.

| TEXT 40K Bedienungsanleitung 01/88 |  |
|------------------------------------|--|
|------------------------------------|--|

SCP 1700

### Anlage 3

### Versicht über alle zu TEXT 40K gehörigen Dateien

| Bezeichnung | Bedeutung                                                                                                    |
|-------------|----------------------------------------------------------------------------------------------------|
| TEXT40.CMD  | initialisiert alle für die Arbeit in TEXT 40K<br>erforderlichen Geräte.                                                                 |
| T4R.CMD     | analog TEXT40.CMD für die Arbeit in TEXT 40K<br>zweisprachig                                                                            |
| TMEN.CMD    | Programmdatei, die alle Hauptmenüfunktionen<br>außer Textbearbeitung, Bausteinbearbeitung und<br>Serienbriefbearbeitung realisiert.     |
| TEBE.CMD    | Programmdatei, die Text- und Bausteinbearbeitung<br>realisiert.                                                                         |
| SBB.CMD     | Programmdatei, die die Serienbriefbearbeitung<br>realisiert.                                                                            |
| T4STDS      | Datei, die die im Menüzweig Installation einge-<br>stellten Werte enthält.                                                              |
| T4TREN      | Hilfsdatei, die durch den Silbentrennalgorithmus<br>genutzt wird (ohne diese Datei ist keine auto-<br>matische Silbentrennung möglich). |
| T4FORM      | Formatdatei, die alle mitgelieferten und selbst<br>definierten Formate enthält.                                                         |
| DOKERG.TXT  | Dokumentationsergänzung, die Änderungen bzw.<br>Ergänzungen des Programmsystems gegenüber der<br>mitgelieferten Dokumentation enthält.  |

Durch TEXT 40K können noch folgende Dateien auf den im Installationsmenü festgelegten Disketten erzeugt werden:

- T4SEBR Serienbriefdatei, die alle Anschriften, -gruppen und Aufträge enthält.
- T4KALE Kalenderdatei

Zusätzlich zu diesen TEXT 40K-Dateien wird auf der Ausliefer-Diskette ein SCP.SYS mitgeliefert.

| TEXT | <b>40</b> K | Bedienungsanleitung |
|------|-------------|---------------------|
| ·    |             |                     |

01/88

ein

SHIFT

¢

5

ALT

sne

ALT

ein au

ALT

aus

ALT

SHIFT

aus

SHIFT

SCP 1700

### <u>Anlage 4</u>

Kyrillische Buchstabenbelegung der dt. Tastaturen

(Tastatur-Typen K7637.91 bzw. K7672.01)

für kyrill./deutsche Textverarbeitung

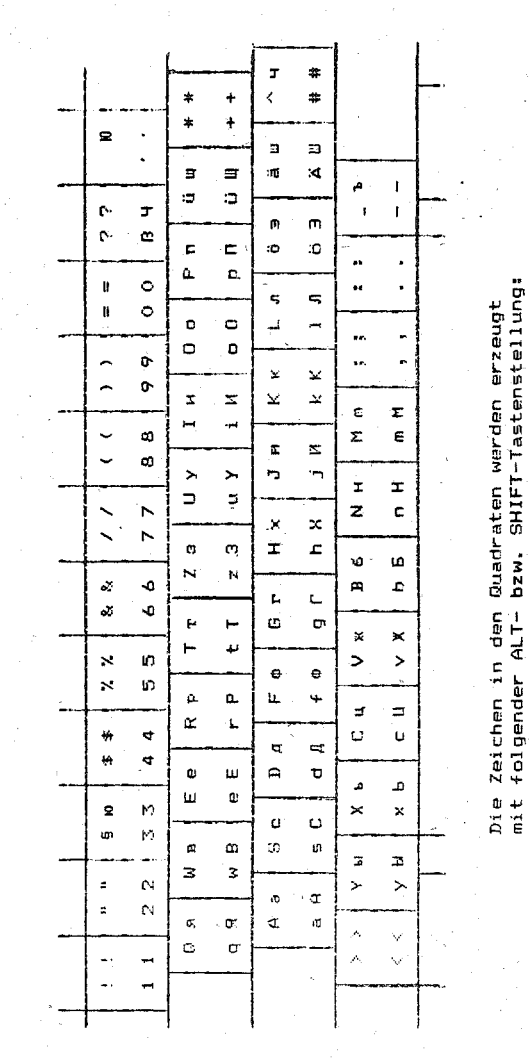

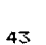

| TEXT 40K | Bedienungsanleitung |
|----------|---------------------|
|          |                     |

01/88

SCP 1700

### Anlage 5

## Textgestalungsmöglichkeiten mit kyrillischen Zeichen

1. Normalschrift

АБВГДЕЖЗИЙКЛМНОПРСТУФХЦЧШЩ ЫЬВЮЯ абвлдежёникілмнопротуфхцчшщаыьвюя

### 2. Fettschrift

АБВГДЕХЗИИКЛМНОПРСТУФХЦЧШШ ЫЬЭЮЯ абвгдехзияклюнопрстуфхцчшщъыьэюя

### 3. Breitschrift

АБВГДЕЖЗИИКЛМНОПРСТУФХЦЧШШ ЫЬЭЮЯ абъгдежзияклонопрстуф×цчшшъыьэюя

### 4. Sparschrift

АБВГДЕІЗНАКАЛНОЛРСТУФУЦЧОВ ИЬЗВЯ абвгдеізнакарнопрстуфуцчовізыкова

### 5. Breitschrift fett

### АБВГДЕЖЗИИКЛМНОПРСТУФХЦЧШЩ ЫЬЭЮЯ абвгдежзирклмнопрстуфхцчшщъыкэюя

6. Sparschrift fett

### АБВГДЕІЗНЯКАМНОЛРСТУФХЦЧВЕ ЦЬЗВЯ абагдеізнякамнопрстуфХЦчвезыкэмя

Kursivschrift und Unterstreichung sind nicht mit allen Druckertypen möglich. Der Druckertyp K6311/6312 läßt auch keine Sparschrift zu.

44

Absatz Ein Absatz muß mit AUSF ( <--/ ) abgeschlossen sein. Arbeitsdatei Zeitweilig angelegtes Abbild der Originadatei, in der die Textbearbeitungskommandos ausgeführt werden. Enthält den Brieftext und die Adressliste Auftrag zum Erstellen von Serienbriefen. Bereichsfunktionen Funktion mit angebbarem Wirkungsbereich, auf den sich diese Funktion beziehen soll. Betriebssystem Programmsystem, welches die internen Arbeitsabläufe des Rechners organisiert und steuert. Blocksatz Text mit rechtsbündigem Rand Er wird aus dem Flattersatz durch Verändern der Zwischenräume zwischen den Wörtern erzeugt. Cursor Zeichen zur Markierung der aktuellen Bildschirmposition Datei Zusammenfassung einer Menge von Daten zu einer Speichereinheit, die einen Namen erhält. über den sie wiederauffindbar ist. Flattersatz Text, dessen Zeilen unterschiedlich lang sind Formatieren Der Text wird entsprechend dem linken und dem rechten Rand ausgerichtet. Dabei wird Blocksatz- oder Flattersatzeinstellung sowie das Formatieren mit oder ohne Berücksichtigung der Absatzenden beachtet. Funktion Teilaufgabe von TEXT 40K, die im Dialog mittels Tastatur und Bildschirm realisiert wird. Funktionskomplex Zusammenfassung inhaltlich zusammengehöriger Funktionen Menü Liste von Funktionen bzw. Funktionskomplexen, die zur Auswahl bereitstehen. Menüzeile Liste der ausführbaren Kommandos Name Eine aus max. 8 Buchstaben bestehende Zeichenfolge zur Bezeichnung von Dateien (Texte, Bausteine, Formate, ...) Programm Vorschrift für rechnerinterne Arbeitsabläufe 45

## TEXT 40K Bedienungsanleitung 01/88 SCP 1700

### Begriffsverzeichnis

|                                                                                                    | Deulenungsanleitung Ø1/88 SCP 1700           | TEXT 40K       | Bedienundernie               | . <b>.</b> |
|----------------------------------------------------------------------------------------------------|----------------------------------------------|----------------|------------------------------|------------|
|                                                                                                    |                                              | 1 DA1 405      | Bedienungsanle:              | itung      |
|                                                                                                    | zur Realisierung einer bostingtig D          | · · ·          |                              |            |
| Caster                                                                                                    | bestimmten Funktion                          | Sachwortverz   | eichnis                      |            |
| strukturionung                                                                                                  | Untergliederung des Textes in Abschnitte mit | A)             |                              |            |
| Serukeui terung                                                                                                 | einer dem gewählten Format entsprechenden    | Absatz 45      |                              | Br         |
|                                                                                                    | Zeilenzahl                                   | Adress-Datai   | entiernt 23                  | Br         |
| Serienbrief                                                                                                    | Briefe mit slade                             | Adresse 13f    | 46                           | C.         |
|                                                                                                    | sich nur durch die Areitein Schreiben, die   | Adressen/ An   | reden 25                     |            |
|                                                                                                    | und Anrede, unterscheider                    | Aktuelle Date  | ei 38                        | 00         |
|                                                                                                    |                                              | Aktuelle Curs  | sorposition 31               | Da         |
| orortrunktion                                                                                                   | Wirkt unmittelbar nach Aufruf auf dag mit    | ALT-Taste 5    |                              | Da         |
|                                                                                                    | dem Cursor markierte Zeichen oder, während   | Alternativze:  | ichensatz 25                 | Da         |
|                                                                                                    | der Texteingabe, auf das letzte Eingabezei-  | Antegen eine   | (DETTEN) 40                  | Da         |
|                                                                                                    | chen                                         | Anlegen von V  | (AEIIEN) 40                  | . Da       |
| entrieren                                                                                                    | Der Text wird priselen in the                | Anrede 13-15   | 0. 46                        | υε<br>Πε   |
|                                                                                                    | rechten Rand in die Vitu linken und          | Anschrift 13   | 3, 16, 42, 46                | De<br>De   |
|                                                                                                    | positioniert.                                | Anschrift and  | lern 14                      | Da         |
|                                                                                                    |                                              | Anschrift ein  | igeben 14                    | Da         |
|                                                                                                    |                                              | Anschriftengi  | uppe 13-15                   | Di         |
|                                                                                                    |                                              | Anzeige aller  | Formate 19, 22               | Do         |
|                                                                                                    |                                              | Anzeige eines  | bestimmten                   | Dr         |
|                                                                                                    |                                              | Arbeitsbereic  | Formates 19, 22              | Dr         |
|                                                                                                    |                                              | Arheitsdatai   | 26 45                        | <b>D</b>   |
|                                                                                                    |                                              | Arbeitsmodi    | 7 19 23                      | Ur<br>Dr   |
|                                                                                                    |                                              | AUSFühren 5.   | 7. 30                        | Dr<br>Dr   |
|                                                                                                    |                                              | Auftrag 13-1   | 6, 42, 45                    | Dr         |
|                                                                                                    |                                              | Austauschbegr  | iff 38                       | Dr         |
| · · · · · · ·                                                                                                   |                                              | Austauschen    | 24, 37                       | · · · · ·  |
|                                                                                                    |                                              | Automatisch f  | ormatieren 23                | Ei         |
| 1                                                                                                    |                                              | Automatische   | Silben-                      | Ei         |
|                                                                                                    |                                              | ° tr           | ennung 4, 7, 32              | Ei         |
|                                                                                                    |                                              | Basiszeichens  | sta 5                        | E1         |
|                                                                                                    |                                              | Baustein 5.    | 27.39                        | E1<br>Fi   |
|                                                                                                    |                                              | Baustein sofo  | rt einfügen 10               | Ei         |
| · · ·                                                                                                    |                                              | Baustein-Disk  | ette 19, 27                  |            |
|                                                                                                    |                                              | Baustein-Lauf  | werk 6                       | Ei         |
|                                                                                                    |                                              | Baustein-Neue  | ingabe 10                    | Ei         |
|                                                                                                    |                                              | Baustein-Uber  | arbeitung 10                 | EN         |
|                                                                                                    |                                              | Bausteindeard  | eitung 42                    | En         |
|                                                                                                    |                                              | Bereichsfunkt  | 27, 30, 38<br>ion (REPEN) 22 | EX         |
| 1. Sec. 1. Sec. 1. Sec. 1. Sec. 1. Sec. 1. Sec. 1. Sec. 1. Sec. 1. Sec. 1. Sec. 1. Sec. 1. Sec. 1. Sec. 1. Sec. |                                              | Bearbeitungsm  | odus                         | Fa         |
|                                                                                                    |                                              | deut           | sch/kyrillisch 4             | Fe         |
|                                                                                                    |                                              | Bereich 8, 2   | 3, 34, 40f                   | Fe         |
|                                                                                                    |                                              | Bereich lösch  | en 4Ø                        | Fet        |
|                                                                                                    |                                              | Bereich merke  | n 40                         | Fla        |
|                                                                                                    |                                              | Bereichsanfan. | g \ 8, 28, 34                | Foi        |
|                                                                                                    |                                              | Bereichsauswa  | h1 34                        | Foi        |
| ,                                                                                                    |                                              | Bereichsende   | 8,34<br>ionom 226 45         | Foi        |
|                                                                                                    |                                              | Bereichsmarki  | Lonen JJr, 45                | Foi        |
|                                                                                                    |                                              | Betriebssyster | n 45                         | 101<br>501 |
|                                                                                                    |                                              | Bildschirmbeg  | enzung 29                    | 101<br>For |
| <i>,</i> .                                                                                                    |                                              | Bildschirmsei  | te 39                        | - FOI      |
| -                                                                                                    |                                              | Blättern 31    |                              | For        |
|                                                                                                    |                                              | Blocksatz 7,   | 35f, 45                      |            |
|                                                                                                    |                                              |                |                              |            |

46

Brieftext 45 Cursor 29f, 36, 45 Cursorpositioniertasten 5, 7 Datei 5, 26, 42, 45 Datei kopieren 11 Datei löschen 11 Datei nicht vorhanden 38 Datei umbenennen 11 Dateibehandlung 11 Dateigruppensymbole 12 Dateiname 5, 12, 25, 38 Dateityp 5f, 9, 25 Dauerfunktion 29 Diskette 4, 42 Doppelzeichen (DOPP) 8, 34, 41 Druck 10, 12, 24 Druck von kyrillischen Zeichen 24 Drucker 41 Drückeranschluß 19 Druckertyp 19 Drucksteuerzeichen 40 Druckunterbrechung 25, 34, 41 Einfügemodus 31 Einfügen 7 Einfügen 40 Einfügen von Bausteinen 10 Einfügen ganzer Texte 23 Eingabe 4 Eingabe eines Bausteinnamens 30 Eingabe mehrerer Parameter 5 Einmischen einer Datei 38 ENDE 5 Entfernen von Steuerzeichen 7 Exponent 35, 41 Fälligkeitstermin 17

01/88

-----

Breitschrift 24, 35, 41

SCP 1700

Fehlerhafte Silbentrennung 32 Fehlermitteilungen 26 Fettdruck 35, 41 Flattersatz 7, 36, 45 Format 9, 19 Format ändern 21 Format eingeben 20 Format geschützt 21 Format löschen 21 Format löschen 21 Format-Datei 19, 42 Formatangaben 7 Formate 42 Formate 42 Formatfunktionen (FORMAT) 33, 36

| 이가 이가 같은 것이 있는 것이 같다. 것은 것이가 전체적인 것을 통했다.<br>같은 것은 것은 것이 같은 것이 같은 것은 것이 같은 것은 것이 같다. 것은 것이 같다. 것은 것이 같다. 것은 것이 같다. 것은 것이 같다. 것은 것이 같다. 것은 것이 같다. 것은 것이 있는 것이 |                                                                   |
|----------------------------------------------------------------------------------------------------|-------------------------------------------------------------------|
| Rommeticana 22 25 20 dt                                                                                                    |                                                                   |
| Formatierungsinformationen                                                                                                    | Nachste Zeile 25                                                  |
| entfernen 33. 35. 37                                                                                                    | Neuformationon (NEUFO) 22 of                                      |
| Formatinformationen 25                                                                                                    | Neueingabe 9 31 33                                                |
| Funktion 45                                                                                                    | Neue Seite 41                                                     |
| Funktionskomplex 45                                                                                                    | Neustrukturierung 23                                              |
| Funktionstaste 9                                                                                                    | Nicht ausführen (NAUSF) 25                                        |
| Funktionstasten 33                                                                                                    |                                                                   |
| Gemicohtonnechiese Devel (                                                                                                    | Originaldatei 26                                                  |
| Geschützter Borgigh 25                                                                                                    | Parameterende (PAREND) 33                                         |
| desenatzter bereitin 55                                                                                                    | Parameter 9, 12, 20, 33                                           |
| Hilfsdatei 26                                                                                                    | Position der Seitennummer 20                                      |
|                                                                                                    | Programmoustert 10                                                |
| Index 35, 41                                                                                                    | riogrammieustart 19                                               |
| Informationszeile 26                                                                                                    | Quellprogramme 4 7                                                |
| Inhalt einer Datei 8, 11, 33                                                                                                    |                                                                   |
| Inhaltsverzeichnis 8f,25,33,41                                                                                                    | RAM-Diskette 23                                                   |
| Initialisieren 4, 12                                                                                                    | READ/WRITE ERROR 28                                               |
| Installation 19, 23, 42                                                                                                    | RETTEN 24                                                         |
| Installationsmenu 7, 25, 27                                                                                                    |                                                                   |
| Kalender 17 10                                                                                                    | Sachwort kennzeichnen 9,25,33                                     |
| Kalenderdatei 42                                                                                                    | Sachwortverzeichnis 8f                                            |
| Komplexfunktionen 33, 35 37                                                                                                    | Salzart 19<br>Soblüggoluset 10 01                                 |
| Kopfblock 6, 25                                                                                                    | SETTE 31                                                          |
| Kopieren 11, 13, 16                                                                                                    | Seiten 7                                                          |
| Korrektur 7                                                                                                    | Seiten- und Zeilennummer 9                                        |
| Korrekturmodus 31                                                                                                    | Seitenangabe 7, 29                                                |
| Korrekturmodus mehrspaltig 37                                                                                                    | Seitenende 8f, 24, 39                                             |
| Kursivschrift 35, 41                                                                                                    | Seiten Neustrukturieren                                           |
| Kyrillisch 4, 5                                                                                                    | (STRUKT) 40                                                       |
| Kyriiiische Zeichen 24                                                                                                    | Seitennummer 12, 20, 24, 31                                       |
| Laufwerk 6                                                                                                    | Seitenstruktur 23, 40                                             |
| Laufwerk E 4                                                                                                    | Seitenstrukturiert 6                                              |
| Leerzeichen 33, 41                                                                                                    | Seitenusshasi 20 22, 39                                           |
| Leerzeile einfügen 25, 30                                                                                                    | SEND 39                                                           |
| Listentermin 17                                                                                                    | Serienbrief 13 46                                                 |
| Löschen 4, 11, 16, 17, 30, 31                                                                                                    | Serienbriefbearbeitung 42                                         |
| Loschen eines Bereiches 35                                                                                                    | Serienbriefdatei 42                                               |
| Markionon 10                                                                                                    | Serienbriefdiskette 16                                            |
| Markierunden entformt 25                                                                                                    | Serienbriefverarbeitung 13                                        |
| Markierungszeichen 39                                                                                                    | Sicherung 23                                                      |
| Maximale Anzahl von Dateien 27                                                                                                    | Silbentrennalgorithmus 42                                         |
| Mehrspaltige Texterfassung 37                                                                                                    | Silbentronnung 19, 23                                             |
| Menü 45                                                                                                    | Sofortdruck 12 24 40                                              |
| Menüzeile 45                                                                                                    | Sofortfunktionen 9 29 /8                                          |
| Merken 35                                                                                                    | Sofortige Bausteinerset and 27                                    |
| Mischen von Texten 26, 38                                                                                                    | Sofortkorrektur 9                                                 |
| noaus 19                                                                                                    | Spalte 37                                                         |
| NAUSE 5 7                                                                                                    | Sparschrift 24, 35, 41                                            |
| Nachladezeichensets (782) 5                                                                                                    | Standardlineal 36                                                 |
| Nadeldrucker 4                                                                                                    | Standardformat 20                                                 |
| Name 5, 6, 25, 27, 45                                                                                                    | Standardwert 19                                                   |
| Namensergänzungen 6                                                                                                    | Starten (AUSE) 30<br>Starten van TRVM 407 4 66                    |
|                                                                                                    | Starten von IEAI 40K 4, 23                                        |
|                                                                                                    | 방법 그는 것 같은 것은 것은 것은 것은 것을 수 있는 것을 것 같은 것을 가지 않는 것을 가지 않는 것 같이 없다. |

Bedienungsanleitung

01/88

SCP 1700

TEXT 40K

01/88 SCP 1700 Bedienungsamleitung TEXT 40K Umbenennen 18 Statuszeile 36 Umformatieren 23, 35, 41 Steuerinformationen 33 Unlaute 5 Steuerzeichen 4,8f,12,28,35,41 Umschaltung der Funktions-Steuerzeichen anzeigen 34, 36 tasten 33 Steuerzeichen löschen 36 Umschaltung der Satzart 38 Substituieren (SUBST) 24, 38 Umschaltung der Zeichensätze S Suchbegriff 24, 37 Unterstreichung 35, 41 Suchen 24, 37 Ursprüngliche Datei 40 Suchkriterien 24, 38 Übersicht der Steuerzeichen 41 Uberschreiben (DOPP) 34 T4R 4 Tabulator 9, 20, 36 Verarbeitungsgeschwindigk. 26 Temporäre Dateien 26 Vergabe von Dateinamen 25 Termine abfragen / löschen 17 Verlassen von TEXT 40K 5 Termine eintragen 17 Verzeichnis anlegen 16 Terminliste 17 Vorankündigungsfrist 17 Terminüberwachung 17 Text abspeichern 24 Zeichenbreite 24 Textanfang 31 Zeichensatz 24 Textbausteinbearbeitung 10 Zeile anfügen (NZANF) 30 Textbausteine 10, 13 Zeile einfügen 30 Textbausteinnamen B1 und B2 10 Zeile löschen 25, 30, 40 Textbearbeitung 7f Zeilenanfang 10, 29 Textbegrenzung 23, 36 Zeilenbegrenzung 29 Textdatei 4, 7-9, 33 Zeilenende 32, 41 Textdiskette 19, 27 Zeilenlineal 9, 35-37 Textende 34 Zeilennummer 9 Texterfassung 23 Zeilenzahl 46 Textformatierung 24 Zentrieren 25, 30, 48 Textgestaltung 9, 24 Texthandbuch erzeugen 10 Textseite 31, 40 Textseitenende 32 Textüberarbeitung 9 Titelzeile 24 Trennen manuell (TRENN) 32, 36 Trennlinie 32